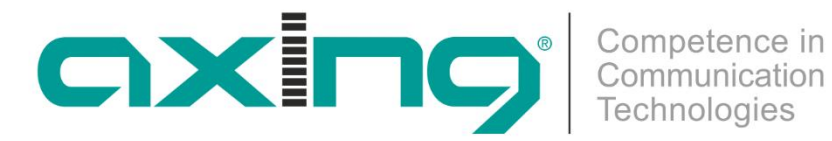

# HKM 40-00 | HKM 40-02 HDMI | DVB-C/T Encoder/Modulator **Betriebsanleitung**

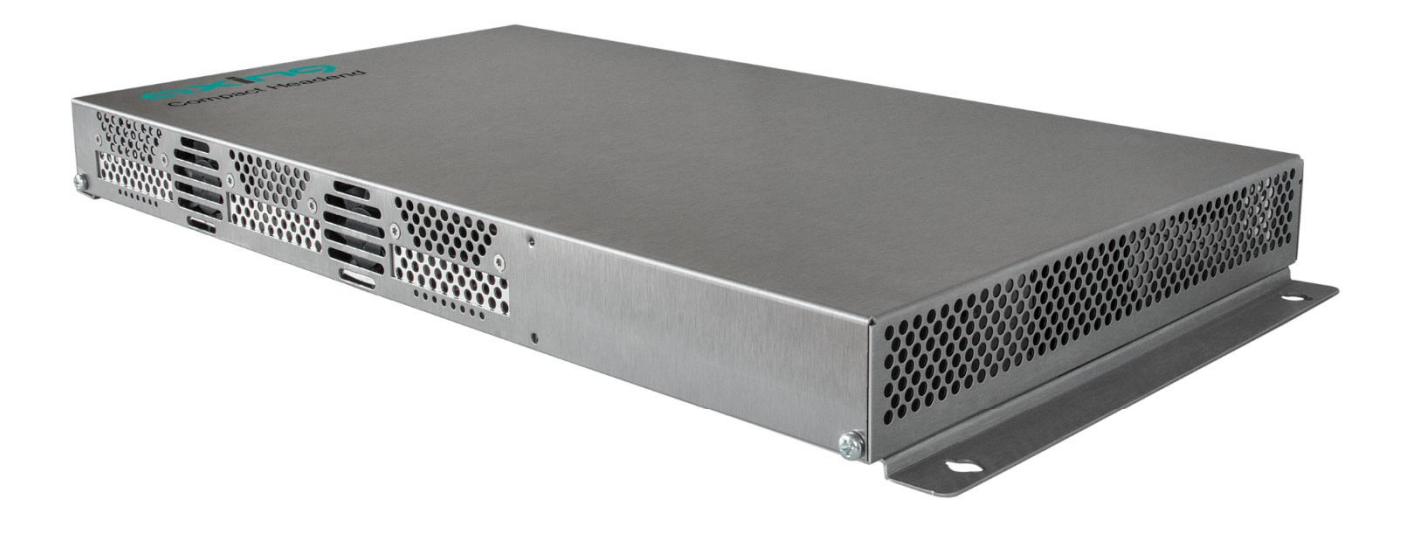

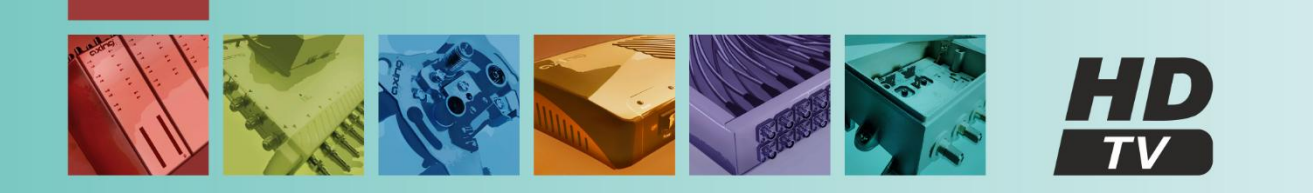

# Inhaltsverzeichnis

| 1.  | Produk            | xtbeschreibung                | 4   |
|-----|-------------------|-------------------------------|-----|
| 1.1 | I. A              | Ilgemeines                    | 4   |
| 1.2 | 2. Li             | ieferumfang                   | 4   |
| 1.3 | В. E              | ingänge                       | 4   |
| 1.4 | 1. A              | usgang/Modulatoren            | 4   |
| 1.5 | 5. G              | irafische Benutzeroberfläche  | 5   |
| 1.6 | 5. A              | nzeigeelemente und Anschlüsse | . 5 |
| 2.  | Monta             | ae und Anschluss              | 6   |
| 2.1 | . W               | Vandmontage                   | 6   |
| 2.2 | 2. N              | Iontage im 19"-Rack           | 7   |
| 2.3 | B. P              | otentialausgleich             | 7   |
| 2.4 | 1. Н              | DMI-Anschluss                 | 7   |
| 2.5 | 5. H              | F-Ausgang                     | 8   |
| 2.6 | 5. S              | pannungsversorgung            | 8   |
| 3.  | Konfia            | uration                       | 9   |
| 3.1 | I. A              | nmelden                       | 10  |
| 3.2 | 2. Н              | F-Einstellungen (RF)          | 10  |
|     | 3.2.1.            | DVB-C                         | 10  |
|     | 3.2.2.            | DVB-T                         | 11  |
|     | 3.2.3.            | Erweiterte HF-Einstellungen   | 12  |
| 3.3 | 3. V              | ideo-Quelle                   | 12  |
| 3.4 | 1. A              | udio-Quelle                   | 13  |
| 3.5 | 5. S <sup>.</sup> | tream                         | 13  |
|     | 3.5.1.            | Service Name                  | 13  |
|     | 3.5.2.            | Service ID                    | 14  |
|     | 3.5.3.            | LCN                           | 14  |
|     | 3.5.4.            | PID                           | 15  |
|     | 3.5.5.            | NIT                           | 15  |
|     | 3.5.6.            | PDS                           | 15  |
|     | 3.5.7.            | Transportstream ID            | 16  |
|     | 3.5.8.            | Service-Type HD oder SD       | 16  |
| 3.6 | 5. S <sup>.</sup> | ystem                         | 17  |
|     | 3.6.1.            | -<br>Reset                    | 17  |
|     | 3.6.2.            | Systemdaten                   | 17  |
|     | 3.6.3.            | Software-Upgrade              | 18  |
|     | 3.6.4.            | IP-Adresse                    | 19  |
|     | 3.6.5.            | Sprache                       | 19  |
|     | 3.6.6.            | Passwort                      | 20  |
|     | 3.6.7.            | Modulator-Typ                 | 20  |
|     | 3.6.8.            | SMARTPortal                   | 21  |
| 4.  | Techni            | sche Daten                    | 22  |

# **WARNUNG**

- Die Installation des Gerätes und Reparaturen am Gerät sind ausschließlich vom Fachmann unter Beachtung der geltenden VDE-Richtlinien durchzuführen. Bei nicht fachgerechter Installation und Inbetriebnahme wird keine Haftung übernommen.
- Das Gerät niemals öffnen. Es befinden sich keine vom Benutzer zu wartende Teile im Geräteinnern, jedoch tödliche Spannungen. Dies gilt auch, wenn Sie das Gerät reinigen oder an den Anschlüssen arbeiten.
- Verwenden Sie ausschließlich das dem Gerät beiliegende Netzkabel. Es dürfen am Netzkabel auf keinen Fall Teile ausgetauscht oder Veränderungen vorgenommen werden. Es besteht sonst Lebensgefahr.
- Wenn Sie beabsichtigen das Gerät für längere Zeit nicht zu verwenden, empfehlen wir Ihnen aus Sicherheitsgründen sowie zur Energieeinsparung das Gerät vollständig vom Netz zu trennen, indem Sie den Netzstecker ziehen.
- Lassen Sie das Gerät vor der Inbetriebnahme der Raumtemperatur angleichen, insbesondere wenn das Gerät betaut oder starken Temperaturschwankungen ausgesetzt war.
- Das Gerät darf nur in gemäßigtem Klima betrieben werden.
- Das Gerät darf nur in trockenen Räumen betrieben werden. In feuchten Räumen oder im Freien besteht die Gefahr von Kurzschlüssen (Achtung: Brandgefahr) oder elektrischen Schlägen (Achtung: Lebensgefahr).
- Das Gerät darf keinem Tropf- oder Spritzwasser ausgesetzt werden. Es dürfen keine mit Flüssigkeiten gefüllten Gegenstände wie Vasen auf das Gerät gestellt werden
- Planen Sie den Montage- bzw. Aufstellort so, dass Sie in Gefahrensituationen den Netzstecker leicht erreichen und den Stromkreis unterbrechen können. Wählen Sie den Montage- bzw. Aufstellort so, dass Kinder nicht unbeaufsichtigt am Gerät und dessen Anschlüssen spielen können. Der Montagebzw. Aufstellort muss eine sichere Verlegung aller angeschlossenen Kabel ermöglichen. Stromversorgungskabel sowie Zuführungskabel dürfen nicht durch irgendwelche Gegenstände beschädigt oder gequetscht werden.
- Das Gerät nur auf ebenem, festen Untergrund betreiben und gegen unbeabsichtigte Bewegungen entsprechend sichern.
- Setzen Sie das Gerät niemals direkter Sonneneinstrahlung aus und vermeiden Sie die direkte Nähe von Wärmequellen (z. B. Heizkörper, andere Elektrogeräte, Kamin etc.) Bei Geräten, die Kühlkörper oder Lüftungsschlitze haben, muss daher unbedingt darauf geachtet werden, dass diese keinesfalls abgedeckt oder verbaut werden.
- Sorgen Sie für eine großzügig bemessene Luftzirkulation um das Gerät. Damit verhindern Sie mögliche Schäden am Gerät sowie Brandgefahr durch Überhitzung. Achten Sie unbedingt darauf, dass Kabel nicht in die Nähe von Wärmequellen (z.B. Heizkörper, andere Elektrogeräte, Kamin etc.) kommen. Das Gerät muss bei Wandmontage mit mindestens 5 cm Freiraum entlang aller 4 Seiten montiert werden. Bei 19-Zoll-Rack-Montage muss mindestens einen Freiraum von 5 cm vor und hinter dem Gerät gegeben sein.
- Insbesondere ist die Gewährleistung und Haftung ausgeschlossen für die Folgen fehlerhafter Benutzung, bei unsachgemäß vorgenommenen Änderungen oder Instandsetzungsarbeiten durch den Kunden. Benutzen Sie das Gerät ausschließlich wie in der Betriebsanleitung vorgegeben und insbesondere nach dem Stande der Technik.

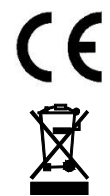

Hiermit erklärt die AXING AG, dass die gekennzeichneten Produkte den geltenden Richtlinien entsprechen.

WEEE Nr. DE26869279 | Elektrische und elektronische Komponenten nicht mit dem Restmüll, sondern separat entsorgen.

# 1. Produktbeschreibung

## 1.1. Allgemeines

- HKM 40-00 = 4 x HDMI in 1 × DVB-C/T
- HKM 40-02 = 4 x HDMI in 2 × DVB-C/T
- Web-basierte Konfiguration | Fernwartung
- Für Wandmontage oder als 19"-Einheit verwendbar
- Eingebautes Netzteil

## 1.2. Lieferumfang

1 × Encoder/Modulator

- 1 × Netzkabel
- 1 × Quickstartanleitung

## 1.3. Eingänge

Der HKM 40-0x verfügt über vier HDMI-Eingänge. Verbinden Sie diese mit vier HDMI-Quellen.

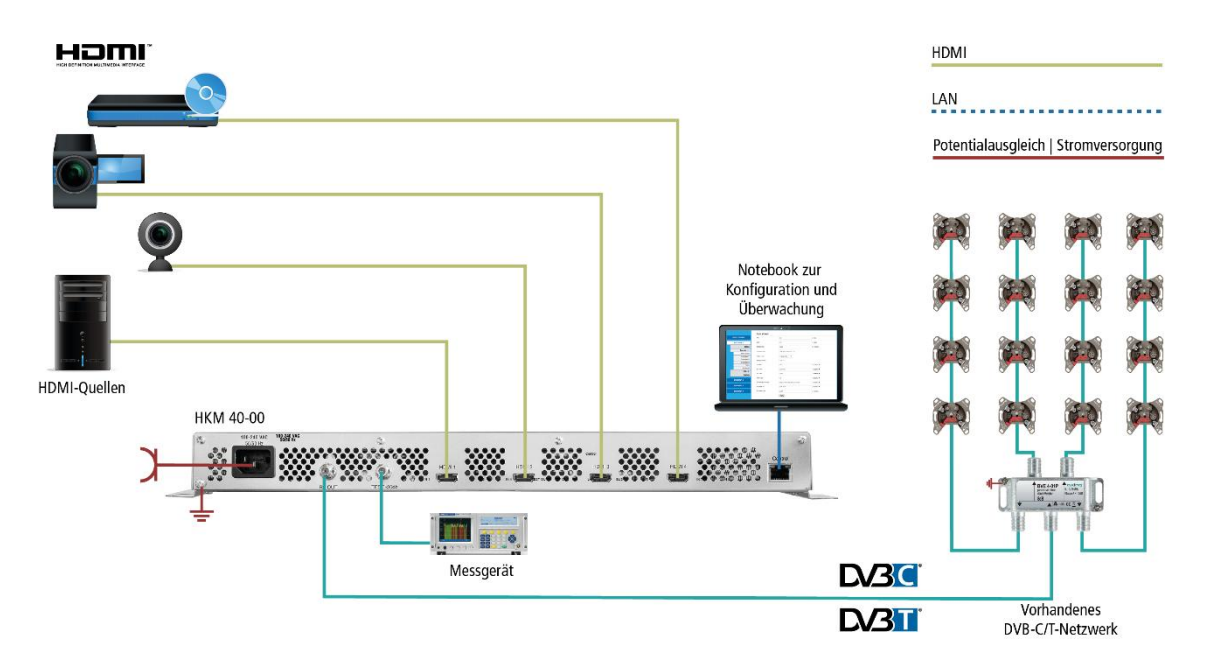

## 1.4. Ausgang/Modulatoren

Der HKM 40-00 verfügt über vier Modulatoren. Diese werden in **einen Ausgangskanal** gestreamt (DVB-C / DVB-T).

Der HKM 40-02 verfügt über vier Modulatoren. Diese werden in **einen oder zwei Ausgangskanäle** gestreamt (DVB-C / DVB-T).

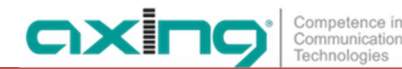

## 1.5. Grafische Benutzeroberfläche

Die Einstellungen werden über eine grafische Benutzeroberfläche vorgenommen. Für den Zugriff auf die Benutzeroberfläche benötigen sie einen handelsüblichen PC/Laptop inklusive Netzwerkschnittstelle mit der aktuellen Version des installierten Webbrowsers.

|                                                   | RF VIDEO AUDIO STREAM SYSTEM                                                                      |
|---------------------------------------------------|---------------------------------------------------------------------------------------------------|
| RF Parameters Setup RF output Advanced RF setting | Setup DVB-C RF output Country : Europe                                                            |
|                                                   | Area : Others • Frequency : E21(474MHz) • Output level : 105 dBuV • Symbol Rate : 6 . 900000 Mbpx |
|                                                   | Constellation : QAM256<br>IQ swap :      enable      disable     Save Settings     Cancel Changes |

## 1.6. Anzeigeelemente und Anschlüsse

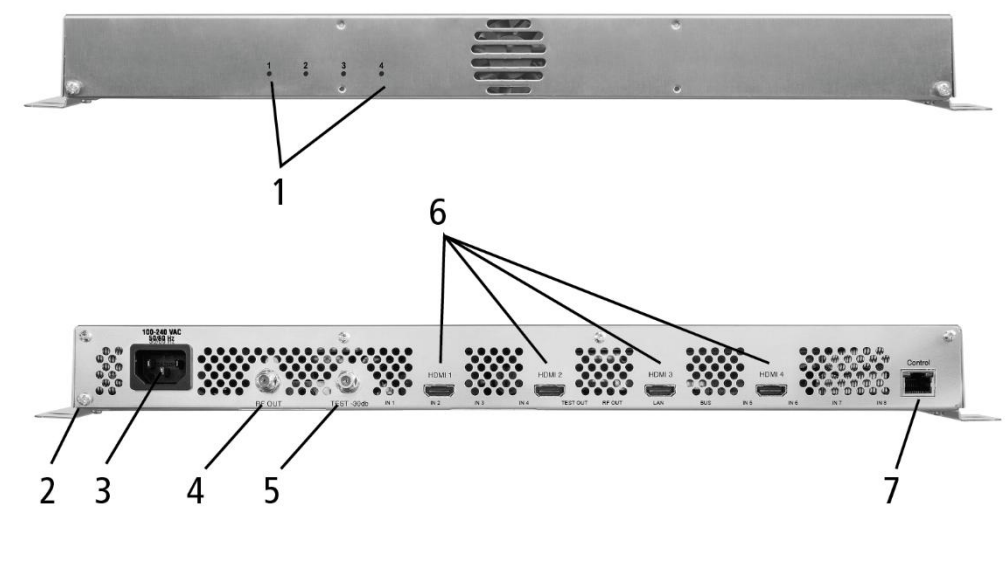

- 1. LED-Anzeigen HDMI-Eingang 1...4
  - grün = HDMI-Signal ok grün blinkend = Signal mit geringer Auflösung
  - aus = kein HDMI-Signal
- 2. Potentialausgleichsanschluss
- 3. Netzanschluss
- 4. HF-Ausgang
- 5. Messbuchse
- 6. HDMI-Eingänge 1...4
- 7. RJ-45-Ethernet-Anschluss

## 2. Montage und Anschluss

- → Montage und Anschluss sind nur von autorisierten Elektrofachkräften durchzuführen.
- → Vor Montage und Anschluss Netzstecker ziehen (1)!

Die HKM 40-0x können entweder an der Wand montiert werden oder in einem 19"-Rack eingebaut werden.

## 2.1. Wandmontage

Der HKM 40-0x ist ab Werk mit Wandhalterungen ausgestattet.

**Hinweis:** Das Gerät muss bei Wandmontage mit mindestens 5 cm Freiraum entlang aller 4 Seiten montiert werden.

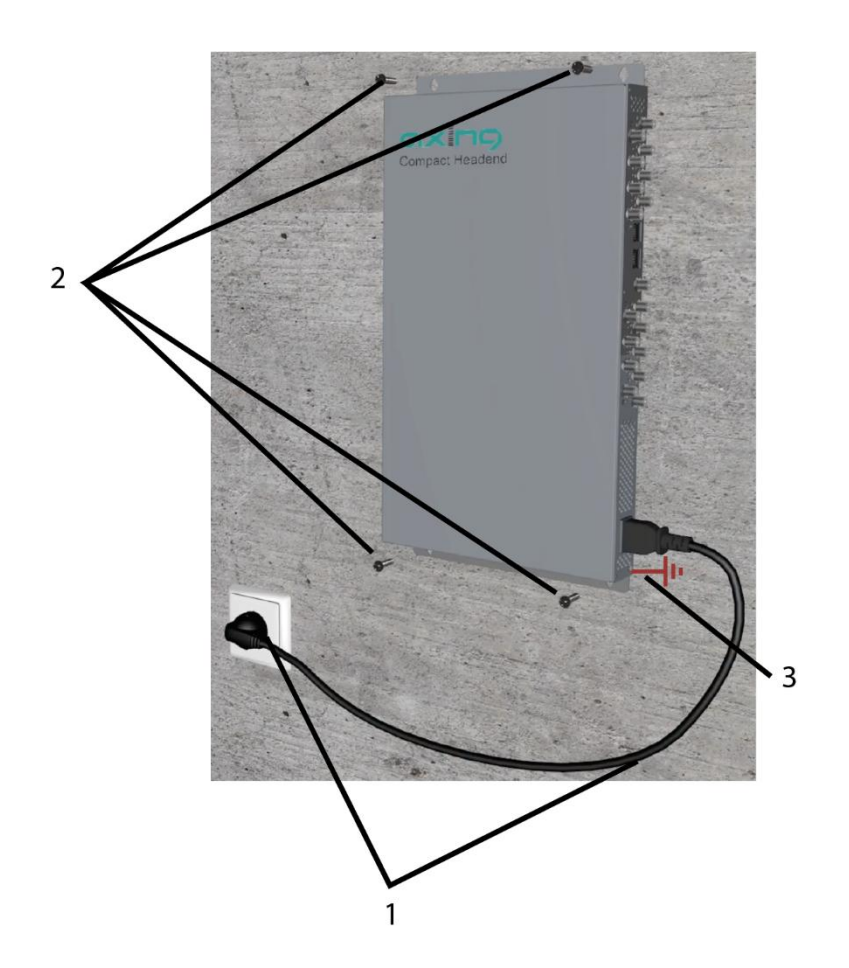

- → HKM 40-0x auf einer senkrechten, ebenen Fläche montieren (Unebenheiten müssen ggf. ausgeglichen werden).
- $\rightarrow$  Den HKM 40-0x mit mindestens vier 4 × 30 mm Schrauben an der Wand befestigen. (2).

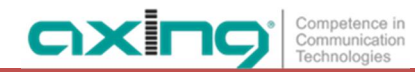

## 2.2. Montage im 19"-Rack

**Hinweis:** Bei 19-Zoll-Rack Montage muss mindestens einen Freiraum von 5 cm vor und hinter dem Gerät gegeben sein.

- → Demontieren Sie die Wandhalterung vom Gehäuse des HKM 40-0x.
- → Montieren Sie die Frontplatte HKZ 1-00 am HKM 40-0x (1).

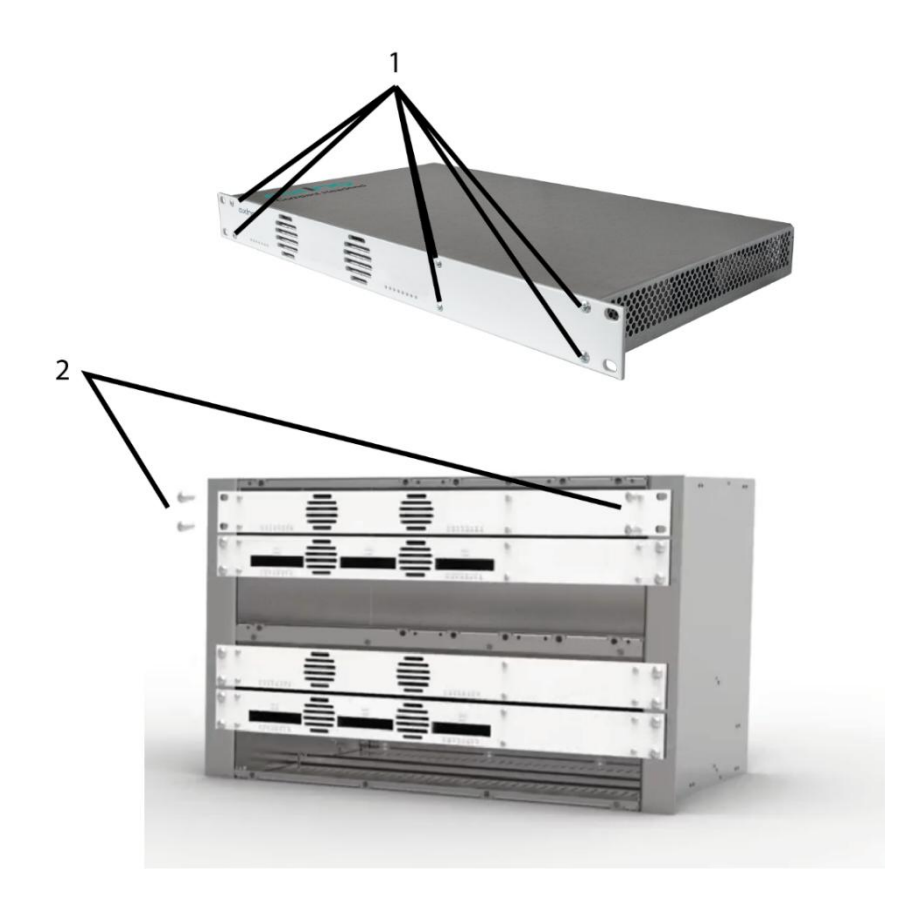

- → Schieben Sie den HKM 40-0x in das 19" Rack.
- → Schrauben Sie den HKM 40-0x mit vier Schrauben fest (2).
- → Halten Sie die EN 60728-11 ein.

## 2.3. Potentialausgleich

- → Die Geräte müssen gemäß EN 60728-11 am Potentialausgleich angeschlossen werden. Verwenden Sie den Potentialausgleichsanschluss am Gerät.
- → Um den Außenleiter der Koaxialkabel am Potentialausgleich anzuschließen, verwenden Sie z. B.QEW Erdungswinkel oder CFA 7-01 Erdungsblöcke am Ausgang.

## 2.4. HDMI-Anschluss

Der HKM 40-0x verfügt über vier HDMI-Eingänge. Verbinden Sie diese mit vier HDMI-Quellen.

## 2.5. HF-Ausgang

- → Verbinden Sie den Ausgang des HKM 40-0x mit der vorhandenen Verteilung. Verwenden Sie hierfür hochgeschirmte Koaxialkabel mit F- Anschlusssteckern. Passende Kabel und Stecker finden Sie im aktuellen AXING-Katalog oder unter www.axing.com.
- → Wenn Sie mehrere HKM 40-0x verwenden, dann müssen die Ausgänge mit geeigneten Weichen verbunden werden.

## 2.6. Spannungsversorgung

# **NORSICHT**

Das Gerät verfügt über ein eingebautes Netzteil (100...240 VAC/50...60 Hz).

- → Schließen Sie das Gerät erst an, nachdem alle Montage und Installationsarbeiten abgeschlossen sind.
- → Schließen Sie das Netzkabel an einer entsprechenden Steckdose an.
- → Verwenden Sie das mitgelieferte Netzkabel.

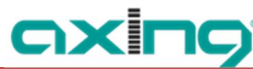

# 3. Konfiguration

Die Konfiguration der Geräte erfolgt über die grafische Benutzeroberfläche der integrierten Webschnittstelle.

Für den Zugriff auf die Benutzeroberfläche benötigen sie einen handelsüblichen PC/Laptop inklusive Netzwerkschnittstelle und die aktuelle Version des installierten Webbrowsers. Für die Anbindung der Netzwerkschnittstelle des Gerätes an den Computer benötigen sie ein handelsübliches Netzwerkkabel.

Die Kommunikation erfolgt via HTTP-Protokoll, was eine weltweite Fernwartung der Anlagen über das Internet, an unterschiedlichen Standorten ermöglicht. Der Zugriffsschutz wird mittels Passwortabfrage realisiert.

Ab Werk sind folgende Werte voreingestellt:

| → IP-Adresse:   | 192.168.0.168  |
|-----------------|----------------|
| → Subnetzmaske: | 255.255.255.0. |

Der Computer und das Gerät müssen sich im gleichen Teilnetz befinden. Der Netzanteil der IP-Adresse des Computers muss auf 192.168.0. und die Subnetzmaske muss auf 255.255.255.0 eingestellt werden.

Der Hostanteil der Netzwerkadresse ist für die Identifikation der Geräte zuständig und kann nur einmal im Teilnetz vergeben werden. Für den Computer können sie eine noch nicht vergebene Host-Adresse zwischen 0 und 255 vergeben.

## Тірр

Ändern sie die IP-Adresse und die Subnetzmaske ihres Computers entsprechend (z.B.: IP-Adresse:192.168.0.11 und Subnetzmaske: 255.255.255.0).

Systemsteuerung > Netzwerkverbindungen > LAN Verbindung > Eigenschaften >

Internetprotokoll Version 4 TCP/IPv4 > Eigenschaften > Folgende IP-Adresse verwenden:

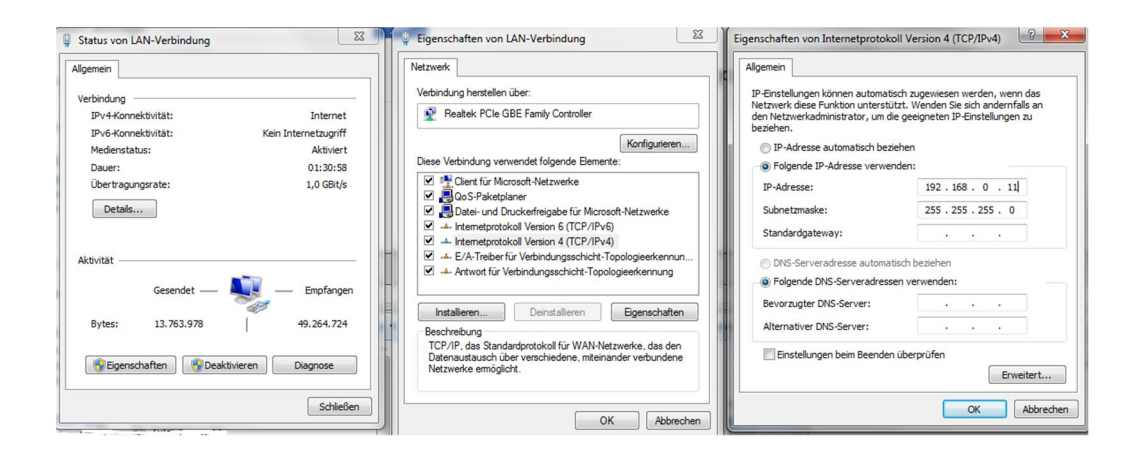

→ Klicken Sie auf OK zum Speichern.

## 3.1. Anmelden

→ Starten sie ihren Webbrowser und geben sie die IP-Adresse des Geräts ein: 192.168.0.168.

Die Benutzeroberfläche ist gegen unbefugten Zugriff geschützt. Beim Zugriff auf die Benutzeroberfläche erfolgt als erstes die Passwortabfrage.

→ Geben sie das werksseitig eingestellte Passwort ein: Ramsen8262.

#### Passwort ändern:

→ Ändern Sie das Passwort sofort nach der ersten Inbetriebnahme und achten Sie auf ein ausreichend sicheres Passwort. Bewahren Sie dieses Passwort an einem sicheren Ort auf.

→ Menüpunkt: System > Set Password (siehe 3.6.6 auf Seite 20).

Hinweise:

- Wird der Browser ohne vorherige Abmeldung geschlossen erfolgt nach ca. 2,5 Minuten eine automatische Abmeldung.
- Bleibt das Browserfenster geöffnet, erfolgt keine automatische Abmeldung. Dadurch wird die Überwachnung der Anlage über den Webbrowser ermöglicht.

## 3.2. HF-Einstellungen (RF)

→ Klicken Sie im Hauptmenü auf RF.

Beim **HKM 40-0x** werden je nach eingestelltem Modulator die **RF Parameters** für DVB-C oder DVC-T angezeigt (wie Sie den Modulator-Typen wählen, wird unter 3.6.7 Modulator-Type auf Seite 20 beschrieben).

## 3.2.1. DVB-C

|                                                         | RF VIDEO                                                                                                    | AUDIO                                                                                                    | STREAM | SYSTEM |  |
|---------------------------------------------------------|----------------------------------------------------------------------------------------------------|----------------------------------------------------------------------------------------------------|--------|--------|--|
| RF Parameters<br>Setup RF output<br>Advanced RF setting | Setup DVI<br>Country : [<br>Area : [<br>Frequency : [<br>Output level : [<br>Symbol Rate : [<br>Constellation : [<br>IQ swap : 0 | B-C RF outp<br>Europe<br>Others<br>E21(474MHz)<br>105 dBuV<br>G<br>QAM256<br>enable @ disat<br>S Cancel Ch | Dut    |        |  |

→ Treffen Sie eine Vorauswahl mit den in den Menüs Country und Area.

Je nach getroffener Auswahl werden im Auswahlfeld Frequenzy die landestypischen Kanäle angezeigt.

- → Wählen Sie im Auswahlfeld Output level einen Ausgangspegel von 85...105 dBµV aus.
- → Im Feld Symbol Rate kann die Symbolrate zwischen 1000 und 7500 frei eingestellt werden. Der Standardwert ist 6900. Manche Netzte arbeiten auch mit 6875. Wird mit nur 7MHz Bandbreite gearbeitet, dann ist eine Symbolrate von 6111 gebräuchlich.
- → Wählen Sie im Auswahlfeld Constellation die gewünschte Ausgangsmodulation aus (QAM 16/32/64/128/256).

QAM256 ermöglicht die höchste Datenübertragungsrate, erfordert aber auch die beste Netzqualität.

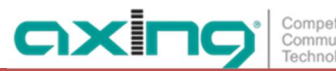

- Die Option IQ swap aktiviert oder deaktiviert die inverse Phasendrehung des IQ-Signals durch Austauschen der I- und Q-Eingänge.
- → Klicken Sie auf Safe Settings, um Ihre Einstellungen zu speichern.

## 3.2.2. DVB-T

|                                                         | RF VIDEO AUDIO STREAM SYSTEM                                                                                                    |
|---------------------------------------------------------|----------------------------------------------------------------------------------------------------|
| RF Parameters<br>Setup RF output<br>Advanced RF setting | Setup DVB-T RF output Country: Australia Frequency: C33(564.5MHz) Output level: 105 dBuV Carrier: Q 2K                             |
|                                                         | Constellation : QAM 64 •<br>FEC : 7/8 •<br>Guard interval : 1/32 •<br>IQ swap : • enable • disable<br>Save Settings Cancel Changes |

→ Treffen Sie eine Vorauswahl mit den in den Menüs Country und Area.

Je nach getroffener Auswahl werden im Auswahlfeld **Frequenzy** die landestypischen Kanäle angezeigt. → Wenn Sie im Auswahlfeld **Country** die Option **Others** auswählen, dann können Sie die Frequenzen frei

Wenn Sie im Auswahlfeld Country die Option Others auswahlen, dann konnen Sie die Frequenzen frei einstellen.

#### Setup DVB-T RF output

| Country :   | Others |       | • 📀 OK |     |
|-------------|--------|-------|--------|-----|
| Frequency : | 474    | . 000 | 10     | MHz |

- → Wählen Sie im Auswahlfeld Output level einen Ausgangspegel von 85...105 dBµV aus.
- → Wählen Sie im Auswahlfeld Constellation die gewünschte Ausgangsmodulation aus (QAM 16/64). QAM64 ermöglicht die höchste Datenübertragungsrate, erfordert aber auch die beste Netzqualität.
- → Wählen Sie im Auswahlfeld FEC den FEC-Faktor aus (1/2, 2/3, 3/4, 5/6 7/8) Durch Änderung des FEC-Faktors wird der Anteil der FEC-Daten im Verhältnis zu den Nutzdaten geändert. (FEC ½ = geringe Datenrate aber starker Fehlerschutz, FEC 7/8 – hohe Datenrate aber geringer Fehlerschutz).
- → Wählen Sie im Feld Guard Intervall das Schutzintervall aus 1/32, 1/16, 1/8, 1/4. Durch dieses Schutzintervall wird bei der DVB-T Übertragung das Symbolübersprechen vermieden. Das Guard-Intervall drückt das Verhältnis der Übertragungspausen zur Nutzdatenübertragungszeit aus. Ein sehr langes Schutzintervall (z. Bsp. 1/4) führt daher zu einer sehr geringen Datenrate. Bei der Übertragung in einem einwandfreien Koaxialen Verteilnetz reicht ein sehr kleines Schutzintervall aus (1/32).
- → Die Option IQ swap aktiviert oder deaktiviert die inverse Phasendrehung des IQ-Signals durch Austauschen der I- und Q-Eingänge.
- → Klicken Sie auf Safe Settings, um Ihre Einstellungen zu speichern.

## 3.2.3. Erweiterte HF-Einstellungen

| <b>RF Parameters</b>                   | Advanced RF setting    |                  |  |  |
|----------------------------------------|------------------------|------------------|--|--|
| Setup RF output<br>Advanced RF setting | Frequency offset : N   | o offset 🔻       |  |  |
|                                        | Output:  Single Tone : | enable © disable |  |  |
|                                        | Save Settings          | Cancel Changes   |  |  |

- → Nehmen Sie ggf. im Feld Frequenzy offset den Feinabgleich des Ausgangskanal in 10 KHz-Schritten vor.
- → Mit der Option Output disable können Sie das Ausgangssignal grundsätzlich abschalten.
- → Mit der Option Single Tone stellen Sie ein, ob z.B. bei fehlerhaftem oder fehlendem Eingangssignal ein einzelner Träger als Ausgangssignal ausgegeben werden soll.
- → Klicken Sie auf Safe Settings, um Ihre Einstellungen zu speichern.

## 3.3. Video-Quelle

→ Klicken Sie im Hauptmenü auf Video.

Die Einstellungen für die Video-Quelle können für jeden der vier Eingangs-Ports vorgenommen werden.

|                     | RF                                          | VIDEO                                                                                                    | AUDIO                                                                                               | STREAM | SYSTEM | Part of Given group |
|---------------------|---------------------------------------------|----------------------------------------------------------------------------------------------------|----------------------------------------------------------------------------------------------------|--------|--------|---------------------|
| Video<br>Parameters | Se                                          | t video so                                                                                                    | urce                                                                                                |        |        |                     |
| Set Video Source    | Por<br>Inp<br>Our<br>Our<br>Enc<br>Cur<br>S | t :<br>ut Resolution :<br>put Coding :<br>tput Resolution<br>coder Rate :<br>mrent Rate : 12.<br>ave Settings | 1 ▼       Not available       ● H.264 ● J       a:     1080I50       Auto       00M       Cancel Ch | MPEG2  |        |                     |

- → Wählen Sie im Auswahlfeld **Port** die Video-Quelle 1 bis 4.
- → Stellen Sie für jede Video-Quelle das **Output Coding** ein (H.264 oder MPEG2)
- → Stellen Sie f
  ür jede Video-Quelle die Encoder Rate auf Auto oder w
  ählen Sie einen Wert zwischen 4...14 Mbps.

Wenn Sie Auto wählen, dann achten Sie darauf, dass die Ausgangsdatenrate nicht überschritten wird.

Die Felder **Output Resolution** und **Current Rate** zeigen die Auflösung und die Bitrate der angeschlossenen Video-Quelle an.

→ Klicken Sie auf Safe Settings, um Ihre Einstellungen zu speichern.

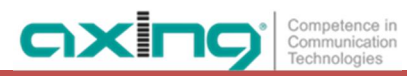

## 3.4. Audio-Quelle

→ Klicken Sie im Hauptmenü auf Audio.

Die Einstellungen für die Audio-Quelle können für jeden der vier Eingangs-Ports vorgenommen werden.

|                     | RF VIDEO AUDIO STREAM SYSTEM                                   |
|---------------------|----------------------------------------------------------------|
| Audio<br>Parameters | Set Audio                                                      |
| Set Audio           | Port : 1  Encoder rate : 384 Kbps Save Settings Cancel Changes |

- → Wählen Sie im Auswahlfeld **Port** die Audio-Quelle 1 bis 4.
- → Stellen Sie für jede Audio-Quelle im Feld Encoder Rate die Bitrate auf 128, 256 oder 384 Kbps.
- → Klicken Sie auf Safe Settings, um Ihre Einstellungen zu speichern.

## 3.5. Stream

→ Klicken Sie im Hauptmenü auf Stream.

Für jeden der vier Ausgangs-Streams können Einstellungen vorgenommen werden.

#### 3.5.1. Service Name

Hier werden die Name der vier Ausgangsstreams festgelegt. Diese werden im TV-Gerät nach dem Suchlauf als Programmnamen angezeigt.

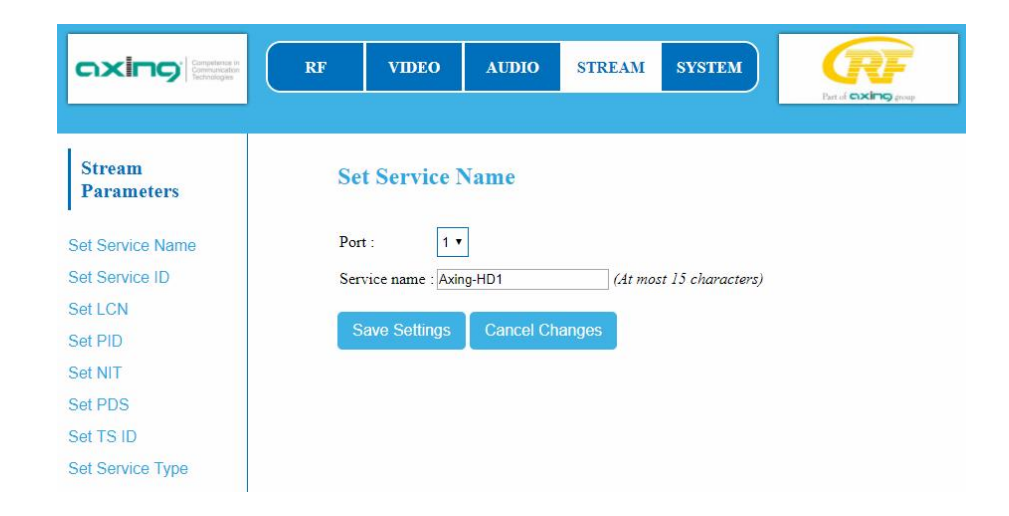

- → Wählen Sie im Auswahlfeld **Port** die Option 1 bis 4.
- → Geben Sie im Feld Service name einen maximal 15stelligen Programmnamen ein.
- → Klicken Sie auf Safe Settings, um Ihre Einstellungen zu speichern.

## 3.5.2. Service ID

|                      | RF VIDEO AUDIO STREAM SYSTEM    |
|----------------------|---------------------------------|
| Stream<br>Parameters | Set Service ID                  |
| Set Service Name     | Port: 1 •                       |
| Set Service ID       | Service ID : 1 (Range: 1~65535) |
| Set LCN              |                                 |
| Set PID              | Save Settings Cancel Changes    |
| Set NIT              |                                 |
| Set PDS              |                                 |
| Set TS ID            |                                 |
| Set Service Type     |                                 |

- → Wählen Sie im Auswahlfeld **Port** die Option 1 bis 4.
- → Geben Sie im Feld Service ID eine ID zwischen 1 und 65535 ein. Die Service IDs aller Streams im Netztwerk müssen eindeutig sein.
- →Klicken Sie auf Safe Settings, um Ihre Einstellungen zu speichern.

## 3.5.3. LCN

|                      | RF  | VIDEO         | AUDIO     | STREAM         | SYSTEM | Part of <b>exing</b> group |
|----------------------|-----|---------------|-----------|----------------|--------|----------------------------|
| Stream<br>Parameters | Se  | et LCN        |           |                |        |                            |
| Set Service Name     | Por | rt : 1 🔻      |           |                |        |                            |
| Set Service ID       | LC  | N : 100       |           | (Range: 1~102: | 3)     |                            |
| Set LCN              |     |               |           |                |        |                            |
| Set PID              | S   | Save Settings | Cancel Ch | anges          |        |                            |
| Set NIT              |     |               |           |                |        |                            |
| Set PDS              |     |               |           |                |        |                            |
| Set TS ID            |     |               |           |                |        |                            |
| Set Service Type     |     |               |           |                |        |                            |

- → Wählen Sie im Auswahlfeld **Port** die Option 1 bis 4.
- → Geben Sie im Feld LCN eine Logical Channel Number zwischen 1 und 1023 ein. Wenn die angeschlossenen TV-Geräte LCN unterstützen, dann wird der jeweilige Stream unter dem eingegebenen Programmplatz abgelegt.
- →Klicken Sie auf Safe Settings, um Ihre Einstellungen zu speichern.

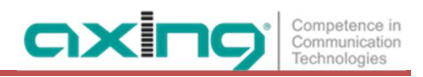

## 3.5.4. PID

Änderungen der **Packet Identifier** sollten nur von erfahrenen Nutzern durchgeführt werden.

|                      | RF VIDEO AI      | TDIO STREAM SYSTEM | Ent of <b>excling</b> group |
|----------------------|------------------|--------------------|-----------------------------|
| Stream<br>Parameters | Set PID          |                    |                             |
| Set Service Name     | Port : 1 •       |                    |                             |
| Set Service ID       | PMT PID : 129    | (excluding 71)     |                             |
| Set LCN              | PCR PID : 768    | (excluding 71)     |                             |
| Set PID              | Video PID : 2064 | (excluding 71)     |                             |
| Set NIT              | Audio PID : 2068 | (excluding 71)     |                             |
| Set PDS              |                  |                    |                             |
| Set TS ID            | Save Settings Ca | ncel Changes       |                             |
| Set Service Type     |                  |                    |                             |

- → Wählen Sie im Auswahlfeld **Port** die Option 1 bis 4.
- → Geben Sie die PID für PMT (Program Map Table), PCR (Program Clock Reference), Video und Audio in die entsprechenden Felder ein.
- → Klicken Sie auf Safe Settings, um Ihre Einstellungen zu speichern.

#### 3.5.5. NIT

In die NIT-Einstellung muss nur in großen Netzen eingegriffen werden. Änderungen sollten nur von erfahrenen Nutzern durchgeführt werden.

|                      | RF VIDEO           | AUDIO        | STREAM | SYSTEM              | En d <b>exing</b> ever |
|----------------------|--------------------|--------------|--------|---------------------|------------------------|
| Stream<br>Parameters | Set NIT            |              |        |                     |                        |
| Set Service Name     | Original Network I | D : 1        |        |                     |                        |
| Set Service ID       | Network ID :       | 1            |        |                     |                        |
| Set LCN              | Network Name :     | NETWORK      |        | (At most 7 characte | ers)                   |
| Set PID              | Network Version :  | 1            |        |                     |                        |
| Set NIT              | Paus Pattings      | Cancol Chan  | 200    |                     |                        |
| Set PDS              | Save Settings      | Gancer Grian | yes    |                     |                        |
| Set TS ID            |                    |              |        |                     |                        |
| Set Service Type     |                    |              |        |                     |                        |

→ Klicken Sie auf Safe Settings, um Ihre Einstellungen zu speichern.

### 3.5.6. PDS

Das Feld **PDS** dient zur Eingabe einer Private Data Specification. Es ist ein binäres 8-Bit-Feld, zulässig sind Werte von 00000000 bis 11111111.

|                      | RF | VIDEO         | AUDIO     | STREAM | SYSTEM | Part of <b>excing</b> group |
|----------------------|----|---------------|-----------|--------|--------|-----------------------------|
| Stream<br>Parameters | Se | et PDS        |           |        |        |                             |
| Set Service Name     | PD | S : 00000000  |           |        |        |                             |
| Set Service ID       |    | Save Settings | Cancel Ch | anges  |        |                             |
| Set LCN              |    | Javo Jottings |           | ungos  |        |                             |
| Set PID              |    |               |           |        |        |                             |
| Set NIT              |    |               |           |        |        |                             |
| Set PDS              |    |               |           |        |        |                             |
| Set TS ID            |    |               |           |        |        |                             |
| Set Service Type     |    |               |           |        |        |                             |

## 3.5.7. Transportstream ID

Die **TS ID** (Transportstream ID) muss für jeden Transportstream eindeutig sein. Wenn weitere Transportstreams in Ihrem DVB-C/T-Netz vorkommen, müssen Sie ggf. hier eine andere ID vergeben.

|                      | RF VIDEO AUDIO STREAM SYSTEM |
|----------------------|------------------------------|
| Stream<br>Parameters | Set TS ID                    |
| Set Service Name     | TS ID : 1                    |
| Set Service ID       | Save Settings Cancel Changes |
| Set LCN              |                              |
| Set PID              |                              |
| Set NIT              |                              |
| Set PDS              |                              |
| Set TS ID            |                              |
| Set Service Type     |                              |

→ Klicken Sie auf Safe Settings, um Ihre Einstellungen zu speichern.

## 3.5.8. Service-Type HD oder SD

|                      | RF VIDEO AUDIO STREAM SYSTEM |
|----------------------|------------------------------|
| Stream<br>Parameters | Set Service Type             |
| Set Service Name     | Port : 1 •                   |
| Set Service ID       | Service Type : HD Service    |
| Set LCN              |                              |
| Set PID              | Save Settings Cancel Changes |
| Set NIT              |                              |
| Set PDS              |                              |
| Set TS ID            |                              |
| Set Service Type     |                              |

→ Wählen Sie im Auswahlfeld **Port** die Option 1 bis 4.

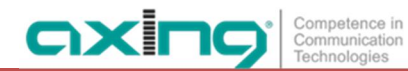

→ Wählen Sie im Auswahlfeld Service Type für jeden Stream aus ob er in HD oder SD ausgegeben wird.

→ Klicken Sie auf Safe Settings, um Ihre Einstellungen zu speichern.

## 3.6. System

→ Klicken Sie im Hauptmenü auf System.

In dem Menüpunkt **System** kann das System zurückgesetzt werden, ein Softwareupdate durchgeführt, die IP-Adresse geändert, ein neues Passwort vergeben.

#### 3.6.1. Reset

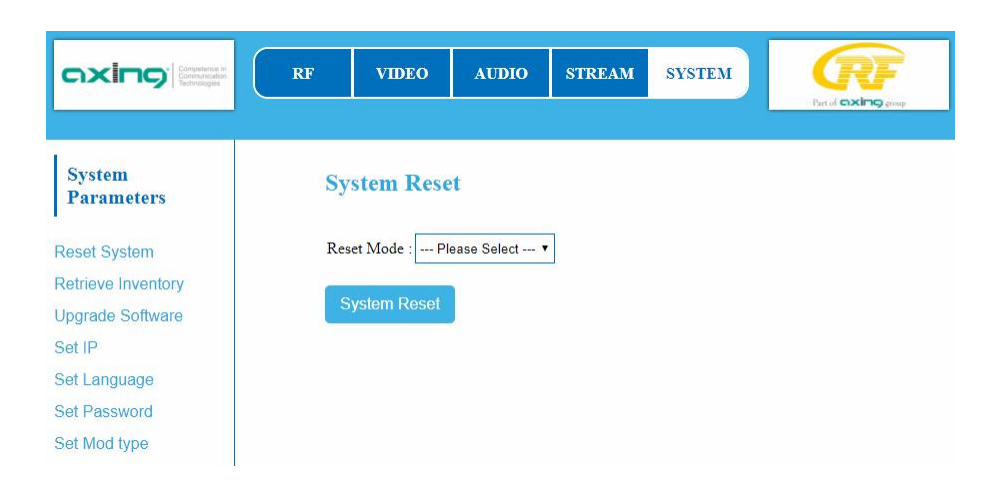

- → Wählen Sie im Feld Reset Mode, ob Sie einen Hardware-Reset oder einen Software-Reset durchführen möchten, oder ob Sie den HKM 40-0x auf seine Werkseinstellungen zurücksetzen wollen.
- → Klicken Sie auf System Reset, um den Reset durchzuführen.

#### 3.6.2. Systemdaten

Unter Retrieve Inventory finden Sie die aktuellen Versionstände des HKM 40-0x.

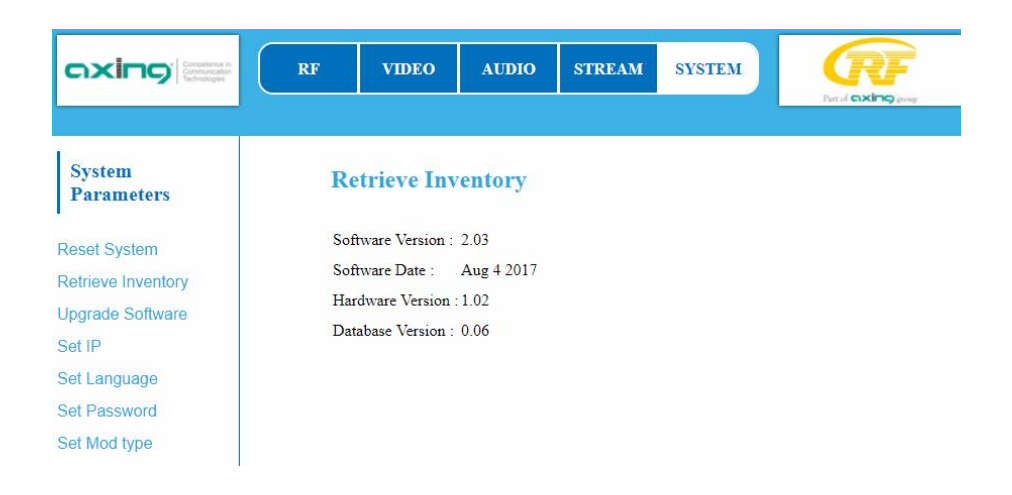

#### 3.6.3. Software-Upgrade

Unter Upgrade Software kann die Software aktualisiert werden.

- Den Versionsstand der derzeit installierten Software finden Sie im Menüpunkt "Retrieve Inventory".
- Den Versionsstand der aktuell verfügbaren Software finden Sie im Internet unter Software-Updates finden Sie unter https://axing.com/downloads/software-und-firmware/
   Software für Encoder

Die Software wird direkt vom Remote-Server heruntergeladen. Dies setzt eine bestehende Verbindung des HKM 40-0x zum Internet vorraus.

|                      | RF  | VIDEO          | AUDIO         | STREAM      | SYSTEM | Part of GIXING group |
|----------------------|-----|----------------|---------------|-------------|--------|----------------------|
| System<br>Parameters | UĮ  | ograde Sof     | ftware        |             |        |                      |
| Reset System         | Dov | wnload From :  | • Remote Serv | ver C Local |        |                      |
| Retrieve Inventory   | U   | lpgrade Softwa | are           |             |        |                      |
| Upgrade Software     |     |                |               |             |        |                      |
| Set IP               |     |                |               |             |        |                      |
| Set Language         |     |                |               |             |        |                      |
| Set Password         |     |                |               |             |        |                      |
| Set Mod type         |     |                |               |             |        |                      |

- → Wählen Sie Download From **Remote Server**.
- → Klicken Sie auf Upgrade Software.

Der HKM stellt eine Verbindung zum Remoteserver her und lädt die Software herunter. Der Download-Fortschritt wird angezeigt.

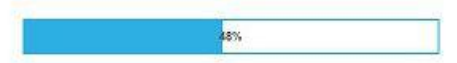

Anschließend beginnt das Upgrade des Geräts. Die verbleibende Zeit wird angezeigt.

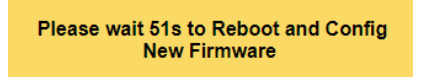

Schalten Sie das Gerät währen des Upgrades auf keinen Fall aus!

#### 3.6.4. IP-Adresse

#### **Dynamische IP-Adresse**

→ Wählen Sie bei Enable DHCP die Option enable, um das Gerät in ein Netzwerk mit DHCP-Server einzubinden.

#### Statische IP-Adresse

→ Wählen Sie bei Enable DHCP die Option disable, um das Gerät mit einer fest vergebenen IP-Adresse in ein Netzwerk einzubinden. Hier kann die IP-Adresse, Netzmaske und das Gateway geändert werden.

|                      | RF   | VIDEO          | AUDIO         | STREAM | SYSTEM |  |
|----------------------|------|----------------|---------------|--------|--------|--|
| System<br>Parameters | Se   | t IP           |               |        |        |  |
| Reset System         | IP / | Address :      | 192.168.0.168 |        |        |  |
| Retrieve Inventory   | Net  | Mask :         | 255.255.255.0 |        |        |  |
| Upgrade Software     | Def  | ault Gateway : | 192.168.0.1   |        |        |  |
| Set IP               | Ena  | ble DHCP :     | ⊜ enable ◉ d  | isable |        |  |
| Set Language         | S    | ave Settings   | Cancel Ch     | andes  |        |  |
| Set Password         |      | ave settings   |               | anges  |        |  |
| Set Mod type         |      |                |               |        |        |  |

→ Klicken Sie auf Safe Settings, um Ihre Einstellungen zu speichern.

Nach dem die Änderungen gespeichert wurden, wird der HKM 40-0x automatisch neu gestartet.

→ Nach dem Neustart müssen Sie die neue IP-Adresse im Browser eingeben und sich erneut anmelden.

## 3.6.5. Sprache

Hier können Sie die Sprache der Oberfläche auswählen.

|                      | RF VIDEO           | AUDIO      | STREAM | SYSTEM | Ent of Excing group |
|----------------------|--------------------|------------|--------|--------|---------------------|
| System<br>Parameters | Set Languag        | e          |        |        |                     |
| Reset System         | Language : English | •          |        |        |                     |
| Retrieve Inventory   |                    |            |        |        |                     |
| Upgrade Software     | Save Settings      | Cancel Cha | nges   |        |                     |
| Set IP               |                    |            |        |        |                     |
| Set Language         |                    |            |        |        |                     |
| Set Password         |                    |            |        |        |                     |
| Set Mod type         |                    |            |        |        |                     |

→ Klicken Sie auf Safe Settings, um Ihre Einstellungen zu speichern.

#### 3.6.6. Passwort

Das werkseitig eingestellte Passwort lautet: Ramsen8262.

Nach der ersten Inbetriebnahme der Kassette sollte das werkseitig eingestellte Passwort sofort geändert werden.

|                      | RF  | VIDEO          | AUDIO     | STREAM | SYSTEM | Ext of <b>exting</b> group |
|----------------------|-----|----------------|-----------|--------|--------|----------------------------|
| System<br>Parameters | Se  | t Passwor      | d         |        |        |                            |
| Reset System         | Pas | sword :        |           |        |        |                            |
| Retrieve Inventory   | Cor | nfirm Password | :         |        |        |                            |
| Upgrade Software     |     | ave Settings   | Cancel Ch | andes  |        |                            |
| Set IP               |     | ave Settings   |           | anges  |        |                            |
| Set Language         |     |                |           |        |        |                            |
| Set Password         |     |                |           |        |        |                            |
| Set Mod type         |     |                |           |        |        |                            |

- → Geben Sie ein neues Passwortes mit 8 bis 10 Buchstaben und/oder Zahlen ein.
- → Geben Sie das Passwort erneut ein.
- $\rightarrow$  Klicken Sie auf Safe Settings, um Ihre Einstellungen zu speichern.

Nach dem die Änderungen gespeichert wurden, wird die Startseite eingeblendet, Sie müssen sich neu anmelden.

## 3.6.7. Modulator-Typ

Abhängig vom konfigurierten Modulationsverfahren werden die Ausgangssignale in DVB-C oder DVB-T moduliert.

|                      | RF  | VIDEO        | AUDIO     | STREAM | SYSTEM |  |
|----------------------|-----|--------------|-----------|--------|--------|--|
| System<br>Parameters | Se  | t Mod Tyj    | De        |        |        |  |
| Reset System         | Тур | e : DVB-C    | •         |        |        |  |
| Retrieve Inventory   |     |              |           |        |        |  |
| Upgrade Software     | S   | ave Settings | Cancel Ch | anges  |        |  |
| Set IP               |     |              |           |        |        |  |
| Set Language         |     |              |           |        |        |  |
| Set Password         |     |              |           |        |        |  |
| Set Mod type         |     |              |           |        |        |  |

- → Wählen Sie im Feld **Type** ein **Modulationsverfahren** aus.
- → Klicken Sie auf Safe Settings, um Ihre Einstellungen zu speichern.
- → Das Modulationsverfahren wird geändert. Die verbleibende Zeit wird angezeigt.

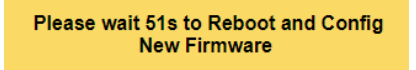

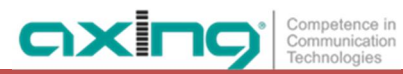

#### 3.6.8. SMARTPortal

Wenn Sie registrierter Nutzer des SMARTPortals sind, dann können Sie den Encoder über das SMARTPortal fernwarten und ggf. Support von AXING erhalten.

Vorraussetzung ist eine Internetverbindung des Encoders.

| System<br>Parameters       SmartPortal         Reset System       State :                                                                                                    |                                                                  | RF VIDEO AUDIO STREAM SYSTEM                                                                                                    |
|----------------------------------------------------------------------------------------------------|------------------------------------------------------------------|----------------------------------------------------------------------------------------------------|
| Reset System       State :                                                                                                    | System<br>Parameters                                             | SmartPortal                                                                                                    |
| Set Language     Device Type : HKM40-00       Set Password     Serial No. : 7049960       Set Mod type     Device Name : Encoder       Smart Portal     Location : Ramsen (At most 16 characters) OK | Reset System<br>Retrieve Inventory<br>Upgrade Software<br>Set IP | State : <ul> <li>enable O disable</li> </ul> Axing support : <ul> <li>allowed O not allowed</li> </ul> Email address :              user@axing.com             Userkey : |
|                                                                                                    | Set Language<br>Set Password<br>Set Mod type<br>Smart Portal     | Device Type : HKM40-00<br>Serial No. : 7049960<br>Device Name : Encoder (At most 16 characters) OK<br>Location : Ramsen (At most 16 characters) OK                       |

- → Wählen Sie bei State die Option enable.
- → Aktivieren Sie bei AXING Support, wenn gewünscht, die Option allowed.
- → Geben Sie im Feld **Email address** die E-Mail-Adresse ein, mit der Sie sich im SMARTPortal registriert haben.
- → Geben Sie im Feld **Userkey** den Benutzercode ein, den Sie bei der Registrierung am SMARTPortal erhalten haben.
- → Geben Sie im Feld Device Name eine Bezeichnung f
  ür das Ger
  ät ein. Diese Bezeichnung erscheint sp
  äter im SMARTPortal und hilft Ihnen dabei das Ger
  ät zu identifizieren.
- → Geben Sie im Feld **Standort** eine Bezeichnung des Standorts für das Gerät ein. Diese Bezeichnung erscheint später im SMARTPortal und hilft Ihnen dabei das Gerät zu identifizieren.

Klicken Sie auf Save Settings. Die Daten werden gespeichert und die Verbindung zum SMARTPortal wird hergestellt.

# 4. Technische Daten

| Тур                                               | НКМ 40-00                                   | HKM 40-02                                   |
|---------------------------------------------------|---------------------------------------------|---------------------------------------------|
| Anzahl der Eingänge                               | 4 × HDMI                                    | $4 \times HDMI$                             |
| Video-Encoder                                     | H.264                                       | H.264                                       |
| Eingangs-Video-Auflösung                          | 1080p@50 Hz   1080p@60 Hz                   | 1080p@50 Hz   1080p@60 Hz                   |
| Max. Bitrate pro Kanal                            | 16 Mbit/s                                   | 16 Mbit/s                                   |
| Audio-Encoder                                     | MPEG1 audio layer II                        | MPEG1 audio layer II                        |
| Ausgangsfrequenzbereich                           | 45862 MHz                                   | 45862 MHz                                   |
| Ausgangskanäle einstellbar                        | E2E69                                       | E2E69                                       |
| Ausgangspegel @ 1 Ausgangskanal<br>(einstellbar)  | 90105 dBµV                                  | 90105 dBµV                                  |
| Ausgangspegel @ 2<br>Ausgangskanäle (einstellbar) | _                                           | 87102 dBμV                                  |
| Ausgangs-Modulation                               | QAM 16/32/64/128/256   QAM<br>16/64         | QAM 16/32/64/128/256   QAM<br>16/64         |
| Ausgangs-Video-Auflösung                          | 1080p@25 Hz 1080p@30 Hz                     | 1080p@25 Hz   1080p@30 Hz                   |
| Ausgangs-Übertragungssymbolrate                   | 1-7,5 M'Symbol sec                          | 1-7,5 M'Symbol sec                          |
| MER                                               | $\geq$ 40 dB @ DVB-C   $\geq$ 36 dB @ DVB-T | $\geq$ 40 dB @ DVB-C   $\geq$ 36 dB @ DVB-T |
| Ausgangs-Modulation FEC (DVB-T)                   | 1/2, 2/3, 3/4, 5/6, 7/8                     | 1/2, 2/3, 3/4, 5/6, 7/8                     |
| Ausgangs-Schutzintervall (DVB-T)                  | 1/4, 1/8, 1/16, 1/32                        | 1/4, 1/8, 1/16, 1/32                        |
| Ausgangs-Anschluss                                | 1 × F                                       | 1 × F                                       |
| Ausgangs-Messbuchse                               | 1 × F   -30 dB                              | 1 × F   -30 dB                              |
| Konfigurations-Schnittstelle                      | 1 × RJ45                                    | 1 × RJ45                                    |
| Betriebsspannung                                  | 100240 VAC/5060 Hz                          | 100240 VAC/5060 Hz                          |
| Leistungsaufnahme                                 | 50 W                                        | 50 W                                        |
| Umgebungstemperaturbereich<br>(gemäß EN 60065)    | -10°C+50°C                                  | -10°C+50°C                                  |
| Maße (B $\times$ H $\times$ T) ca.                | 480 × 253 × 47 mm                           | 480 × 253 × 47 mm                           |

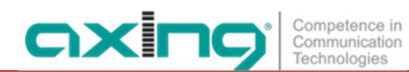

Hersteller | Manufacturer AXING AG Gewerbehaus Moskau 28262 Ramsen EWR-Kontaktadresse | EEA contact address Bechler GmbH Am Rebberg 44 78239 Rielasingen

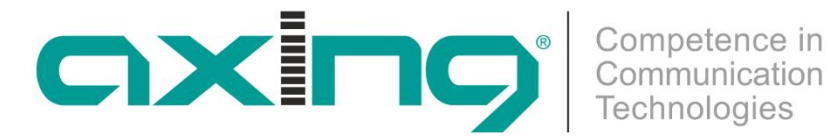

# HKM 40-0x | HKM 40-02 HDMI | DVB-C/T encoder/modulator **Operation instructions**

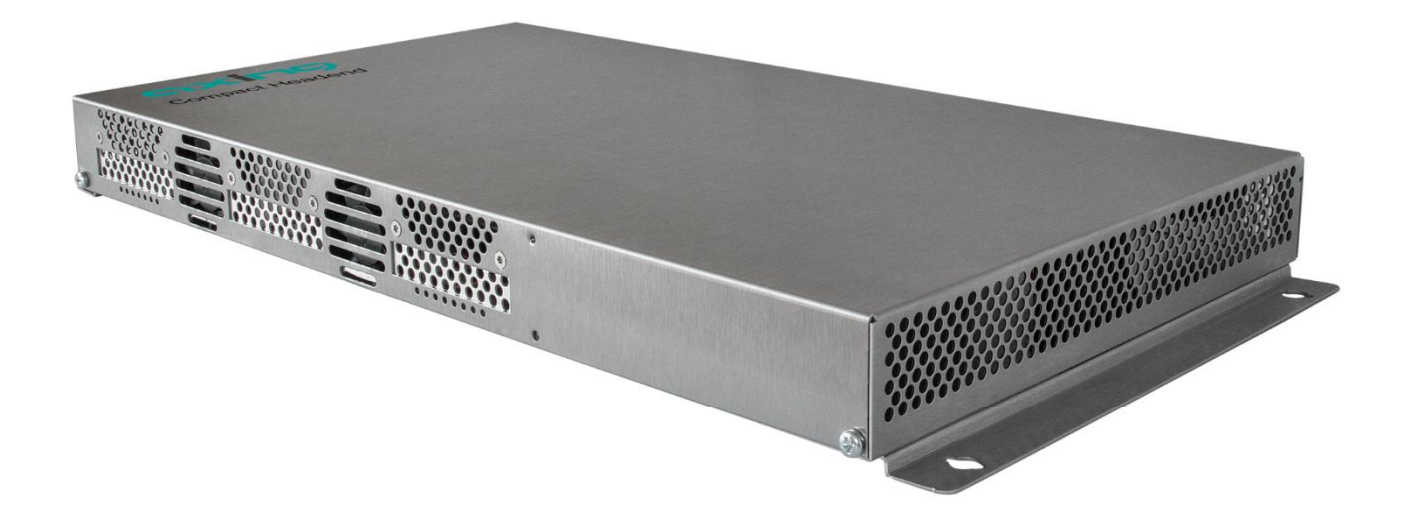

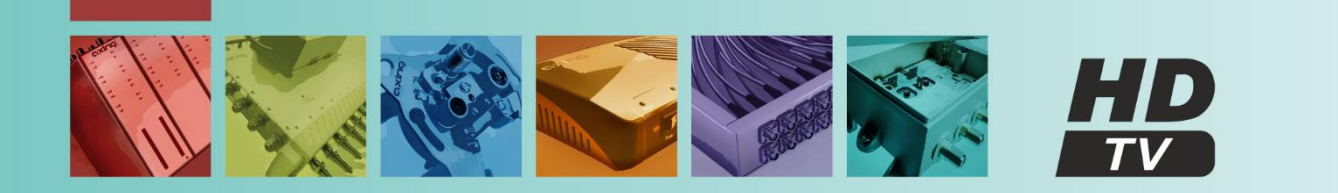

# Table of contents

| 1. Pro | oduct de | escription                 | .4  |
|--------|----------|----------------------------|-----|
| 1.1.   | Gene     | eral                       | .4  |
| 1.2.   | Scop     | e of delivery              | .4  |
| 1.3.   | Input    | ls                         | .4  |
| 1.4.   | Outp     | ut/modulators              | .4  |
| 1.5.   | Grap     | hical user interface       | .5  |
| 1.6.   | Displ    | ay elements and connectors | .5  |
| 2. M   | ounting  | and Installation           | .6  |
| 2.1.   | Wall     | mounting                   | .6  |
| 2.2.   | Mou      | nting in a 19" rack        | .7  |
| 2.3.   | HDM      | II installation            | .7  |
| 2.4.   | RF O     | utput                      | .7  |
| 2.5.   | Powe     | er supply                  | .7  |
| 3. Co  | onfigura | tion                       | .8  |
| 3.1.   | Logir    | ۱                          | . 8 |
| 3.2.   | RF se    | ettings                    | .9  |
| 3.2    | 2.1.     | DVB-C                      | .9  |
| 3.2    | 2.2.     | DVB-T                      | 10  |
| 3.2    | 2.3.     | Advanced RF settings       | 11  |
| 3.3.   | Vide     | o Source                   | 11  |
| 3.4.   | Audi     | o Source                   | 12  |
| 3.5.   | Strea    | ۱۳۲                        | 12  |
| 3.5    | 5.1.     | Service Name               | 12  |
| 3.5    | 5.2.     | Service ID                 | 13  |
| 3.5    | 5.3.     | LCN                        | 13  |
| 3.5    | 5.4.     | PID                        | 14  |
| 3.5    | 5.5.     | NIT                        | 14  |
| 3.5    | 5.6.     | PDS                        | 15  |
| 3.5    | 5.7.     | Transportstream ID         | 15  |
| 3.5    | 5.8.     | Service Type HD or SD      | 16  |
| 3.6.   | Syste    | em                         | 16  |
| 3.6    | 6.1.     | Reset                      | 16  |
| 3.6    | 6.2.     | Retrieve Inventory         | 17  |
| 3.6    | 6.3.     | Upgrade Software           | 18  |
| 3.6    | b.4.     | IP Adress                  | 18  |
| 3.6    | b.5.     | Language                   | 19  |
| 3.6    | b.b.     | Password                   | 20  |
| 3.6    | b./.     | Modulator Type             | 20  |
| 3.6    | b.8.     | SMAK I Portal              | 21  |
| 4. Te  | chnical  | specifications             | 22  |

#### Safety instructions:

- The installation of the device and repair work on the device must be carried out only by a professional in accordance with the applicable VDE directives. In case of incorrect installation, no liability is assumed.
- Never open the device. There are no parts to be maintained by the user inside the device, however, lethal voltages are present. This also applies to cleaning the device or working on the connections.
- Use only the mains cable enclosed to the device. Never replace any parts or make any modifications to the mains cable. Otherwise, there is a risk of death.
- If you intend not to use the device for a longer period of time, we recommend you to completely disconnect the device from the mains for safety reasons and for saving energy by pulling out the mains plug.
- Let the device adjust to the room temperature before commissioning, in particular if condensation is present on the device, or if it was exposed to large temperature fluctuations.
- The device must be operated only in moderate climate.
- The device must be operated only in dry rooms. In damp rooms or outdoors, there is a risk of shortcircuits (attention: risk of fire) or electrical shocks (attention: risk of death).
- The device shall not be exposed to dripping or splashing. Do not place objects filled with liquids such as vases on the device.
- Plan the mounting or installation location such that you can easily reach the mains plug and interrupt the electric circuit in dangerous situations. Select the mounting or installation location such that children cannot play near the device and its connections without supervision. The mounting or installation location must allow a safe installation of all connected cables. Power supply cables and supply cables must not be damaged or squeezed by any objects.
- Operate the device only on a flat, firm surface and protect it against unintentional movements.
- Never expose the device to direct solar irradiation and avoid direct vicinity of heat sources (e.g. heaters, other electrical appliances, fireplace, etc.). It must be always ensured that devices with cooling elements or ventilation slots are not covered or obstructed.
- Ensure generous air circulation around the device. This will prevent possible damage to device and risk of fire due to overheating. It must be always ensured that cables are not located near heat sources (e.g. heaters, other electrical appliances, fireplace, etc.). The unit must be wall mounted with at least 5 cm clearance along the 4 sides. For 19-inch rack mounting, there must be at least 5 cm clearance in front of and behind the unit.
- In particular, the warranty and liability shall be excluded for the consequences of incorrect use, in case of incorrect modifications or repair work carried out by the customer. Use the device only as described in the operating instructions and in particular according to the state-of-the-art.
- The antenna system must be installed and grounded according to the current DIN EN 60728-11 standard.

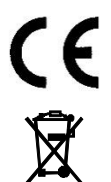

Herewith AXING AG declares that the marked products comply with the valid guidelines.

WEEE Nr. DE26869279 | Electrical and electronic components must not be disposed of as residual waste, it must be disposed of separately.

# 1. Product description

## 1.1. General

- HKM 40-0x = 4 x HDMI in 1 × DVB-C/T
- HKM 40-02 = 4 x HDMI in  $2 \times DVB-C/T$
- Web-based configuration | Remote maintenance
- Can be used for wall mounting or as a 19" unit
- Built-in power supply

## 1.2. Scope of delivery

 $1 \times Encoder/Modulator$ 

- 1 × AC power cord
- 1 × Quick start guide

## 1.3. Inputs

The HKM 40-0x has four HDMI inputs. Connect them to four HDMI sources.

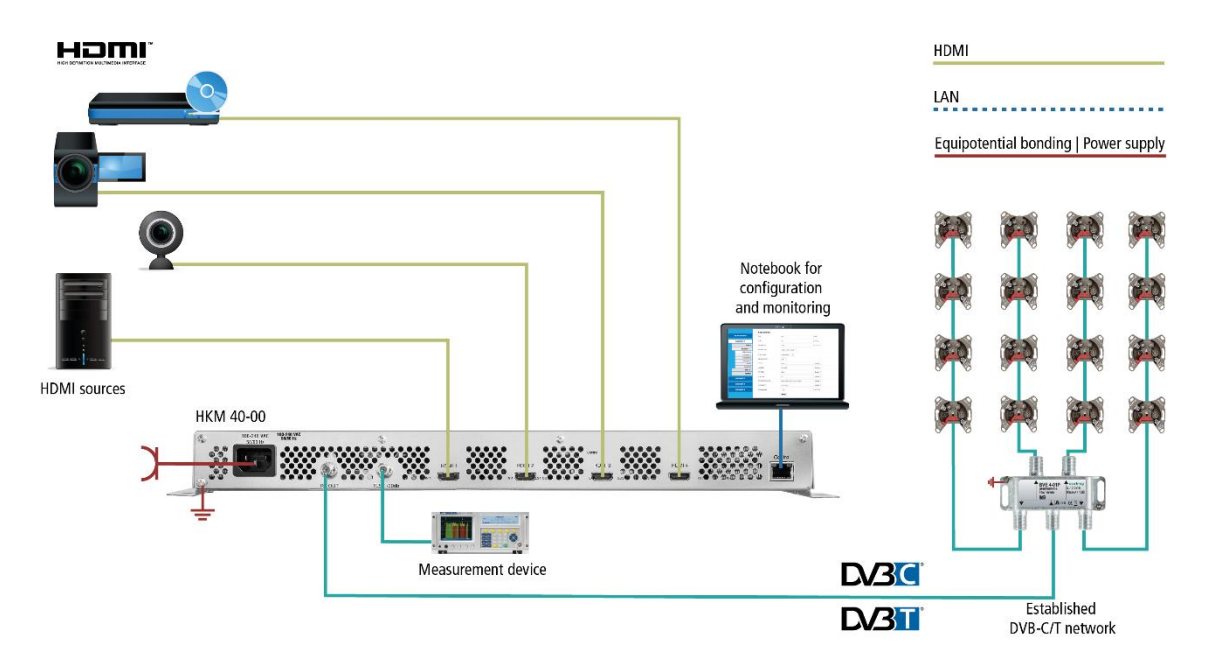

## 1.4. Output/modulators

The **HKM 40-0x** has four output modulators. Theese will be streamed into **one output channel** (DVB-C / DVB-T).

The **HKM 40-02** has four output modulators. Theese will be streamed into **one or two output channels** (DVB-C / DVB-T).

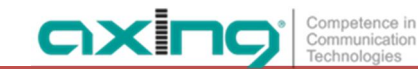

## **1.5.** Graphical user interface

The settings can be changed via the graphical user interface. To access the user interface and thus configure the devices, you need a standard PC/laptop with a network interface and the actual version of the installed web browser.

| RF Parameters       Setup DVB-C RF output         Setup RF output       Country :       Europe         Advanced RF setting       Area :       Others         Area :       Others       •         Output level :       105 dBuV       •         Symbol Rate :       6       900000       Mbps         Constellation :       QAM256       •         IQ swap :       •       enable @ disable |                               | RF VIDE                                     | D AUDIO                               | STREAM    | SYSTEM |  |
|----------------------------------------------------------------------------------------------------|-------------------------------|---------------------------------------------|---------------------------------------|-----------|--------|--|
| Advanced RF setting<br>Area : Others •<br>Frequency : E21(474MHz) •<br>Output level : 105 dBuV •<br>Symbol Rate : 6                                                                                                    | RF Parameters Setup RF output | Setup DV                                    | B-C RF ou                             | tput      |        |  |
| Output level : 105 dBuV •<br>Symbol Rate : 6 900000 Mbps<br>Constellation : QAM256 •<br>IQ swap : • enable • disable                                                                                                    | Advanced RF setting           | Country :<br>Area :<br>Frequency :          | Europe<br>Others<br>E21(474MHz)       | •<br>•    |        |  |
| Constellation : QAM256 •<br>IQ swap : O enable ® disable                                                                                                    |                               | Output level :<br>Symbol Rate :             | 105 dBuV                              | •<br>Mbps |        |  |
| Save Settings Cancel Changes                                                                                                    |                               | Constellation :<br>IQ swap :<br>Save Settin | QAM256<br>enable ® dis<br>gs Cancel C | able      |        |  |

## **1.6.** Display elements and connectors

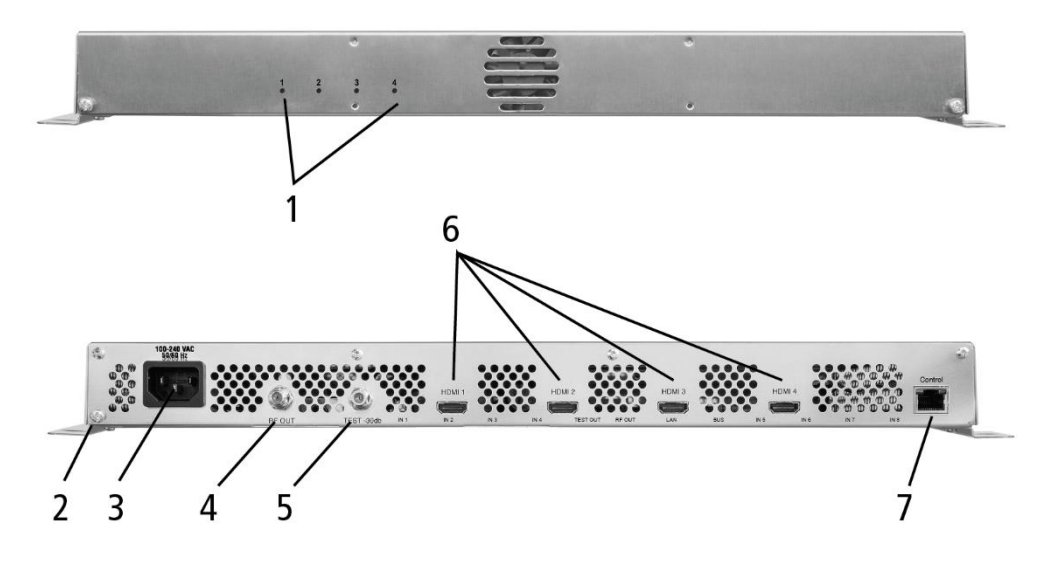

1. LED indicators HDMI input 1...4

green = HDMI signal ok

- green flashing = low resolution signal
- out = no HDMI signal
- 2. Equipotential bonding connection
- 3. Mains connection
- 4. RF output
- 5. Test port
- 6. HDMI inputs
- 7. RJ45 Ethernet connector

## 2. Mounting and Installation

- → Installation must be performed by authorized and skilled electricians only.
- → Before mounting and installation, pull the mains plug (1)!

The HKM 40-0x can be mounted on either at the wall or be mounted in a 19 "rack.

## 2.1. Wall mounting

The HKM 40-0x are factory-fitted with wall brackets.

Note: The unit must be wall mounted with at least 5 cm clearance along the 4 sides.

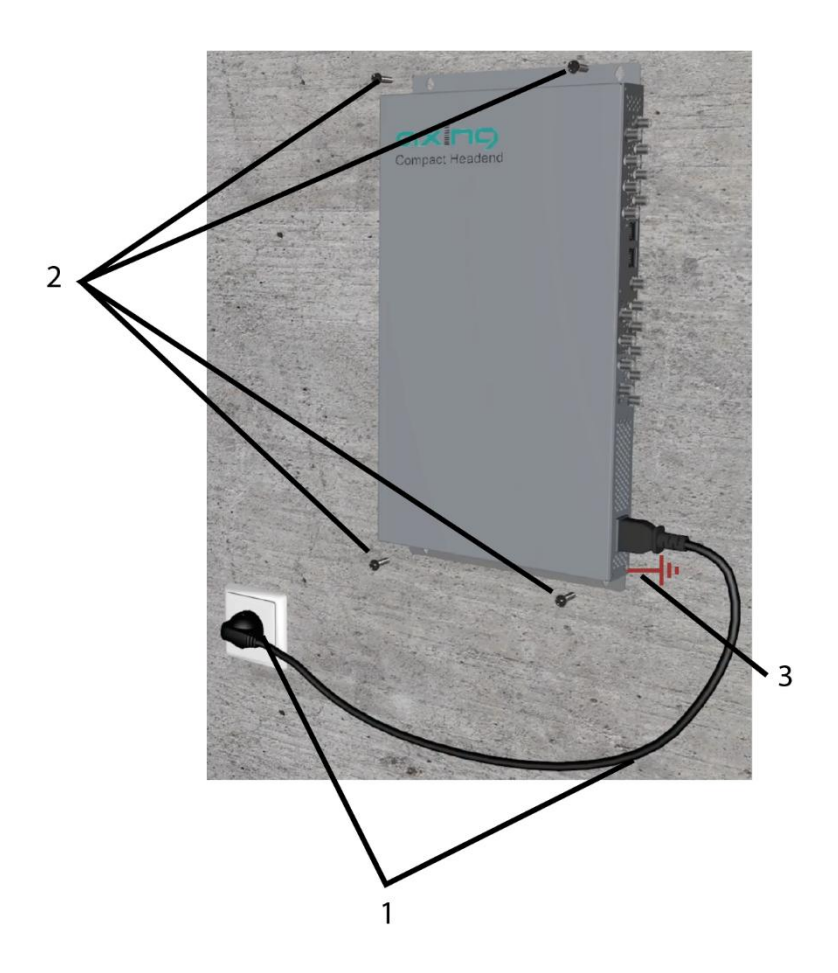

- → The installation must be carried out on an even and vertical surface (any unevenness must be compensated).
- $\rightarrow$  Fix the HKM 40-0x with with minimum four pcs of 4  $\times$  30 mm screws.
- → The HKM 40-0x must be connected to the equipotential bonding according to EN 60728-11. Use the equipotential bonding connection attached to the device (3).

## 2.2. Mounting in a 19" rack

Note: For 19-inch rack mounting, there must be at least 5 cm clearance in front of and behind the unit.

- → Remove the wall bracket from the housing of the HKM 40-0x.
- → Mount the front plate HKZ 1-00 onto the HKM 40-0x (1).

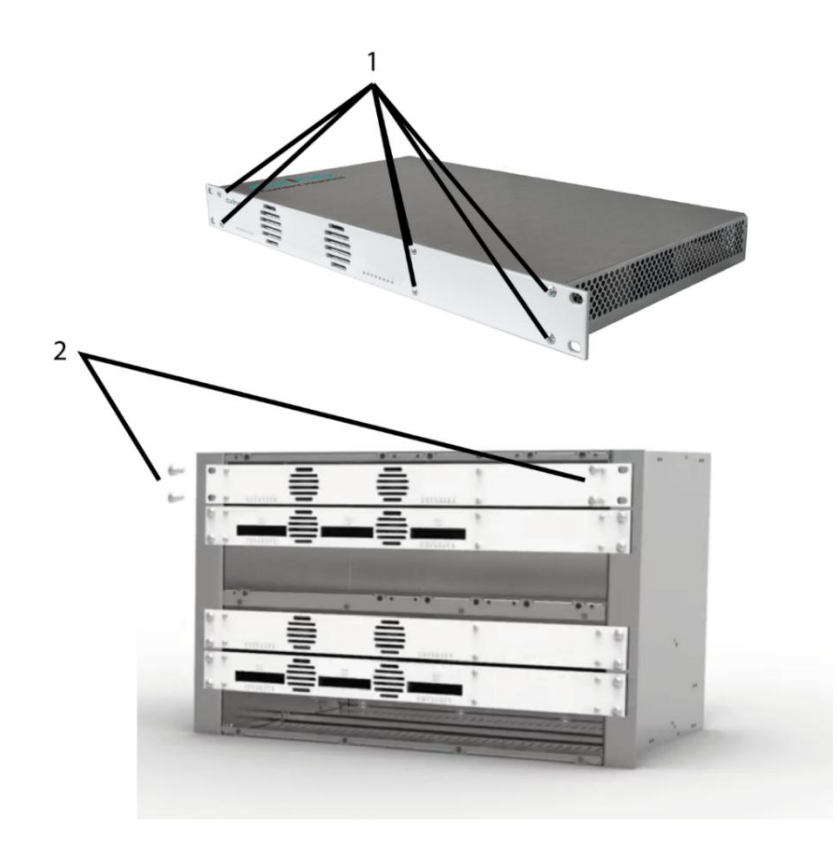

- → Slide the HKM 40-0x into the 19 "rack.
- → Fix the HKM 40-0x with four screws (2).
- → Maintain the EN 60728-11.

## 2.3. HDMI installation

The HKM 40-0x has four HDMI inputs. Connect them to four HDMI sources.

## 2.4. RF Output

Connect the output of the HKM 40-0x to the existing distribution network. Use shielded coaxial cables with F connectors. You can find suitable cables and connectors in the current AXING catalog or at www.axing.com. If you are using more than one HKM 40-0x, the outputs must be connected with suitable combiner.

## 2.5. Power supply

## **▲** CAUTION

The HKM 40-0x have a built-in power supply (100 ... 240 VAC / 50 ... 60 Hz).

- → Do not connect the device unit until all assembly and installation work has been completed.
- → Use the supplied power cord.
- → Connect the power cord to an appropriate wall outlet.

# 3. Configuration

The device is configured via the graphical user interface of the integrated web interface.

To access the user interface, you need a standard PC/laptop with a network interface and the actual version of the installed web browser. To connect the network interface of the device to the computer, you need a commercially available network cable.

The HTTP protocol is used for communication allowing a worldwide remote maintenance of the systems at various locations via the Internet. Access protection is implemented by means of the password prompt.

The following values are preset ex factory:

- IP address: 192.168.0.168
- Subnet mask: 255.255.255.0.

The computer and the headend must be in the same subnetwork. The network part of the IP address of the computer must be set to 192.168.0. and the subnet mask must be set to 255.255.255.0.

The host part of the network address is required for the identification of the devices and can be assigned in the subnetwork only once. You can allocate to the computer any not allocated host address between 0 and 255.

#### Hint:

Change the IP address and the subnet mask of your computer accordingly. (e.g.: IP address:192.168.0.11 and subnet mask: 255.255.255.0)

*Control panel > Network connections > LAN connection >Properties > Internet protocol version 4 TCP/IPv4 > Properties > Use the following IP address:* 

| eneral                                                 |                     | Networking Sharing                                                                                                    | General                                                                                                    |
|--------------------------------------------------------|---------------------|----------------------------------------------------------------------------------------------------|----------------------------------------------------------------------------------------------------|
| Connection<br>IPv4 Connectivity:<br>IPv6 Connectivity: | No Internet access  | Connect using:                                                                                                    | You can get IP settings assigned automatically if your network supports<br>this capability. Otherwise, you need to ask your network administrator<br>for the appropriate IP settings. |
| Media State:<br>Duration:                              | Enabled<br>00:31:30 | Configure This connection uses the following items:                                                                                                    | Obtain an IP address automatically                                                                                                    |
| Speed:<br>Details                                      | 1.0 Gbps            | BOS Packet Scheduler     Anorsoft Network Adapter Multiplexor Protocol     Anorsoft LLDP Protocol Driver     Anorsoft LLDP Protocol Driver     Anorsoft LLDP Protocol Driver     Anorsoft LLDP Protocol Driver     Anorsoft LLDP Protocol Driver     Anorsoft LLDP Protocol Driver     Anorsoft LLDP Protocol Driver     Anorsoft LLDP Protocol Driver | IP address:         192 . 168 . 0 . 11           Subnet mask:         255 . 255 . 255 . 0           Default gateway:                                                                  |
| Sent — 🔰                                               | — Received          |                                                                                                    | <ul> <li>Obtain DNS server address automatically</li> <li>Use the following DNS server addresses:</li> </ul>                                                                          |
| Bytes: 105,051                                         | 404,735             | Install Uninstall Properties                                                                                                    | Preferred DNS server:                                                                                                    |
| Properties Stable Di                                   | lagnose             | Description<br>Transmission Control Protocol/Internet Protocol. The default<br>wide area network protocol that provides communication<br>across diverse interconnected networks.                                                                                                    | Alternate DNS server:                                                                                                    |

→ Click OK to save.

## 3.1. Login

→ Start your web browser and enter the IP address of the device: 192.168.0.168.

The web-based user interface is protected against unauthorized access. When accessing the user interface, the first thing is the password request.

→ Enter the default password: *Ramsen8262*.

#### Changing the password:

- → Please change the password immediately after the first commissioning and choose a sufficiently safe password. Keep this password at a safe place.
- → Menu item: System > Set password (see 3.6.6 on page 20).

#### Notes:

- If the browser is closed while you are still logged in, an automatic logout occurs 2.5 minutes later.
- If the browser window stays open, there is no automatic logout. It allows monitoring the installation via the web browser.

## 3.2. RF settings

 $\rightarrow$  Click **RF** on the main menu.

Depending on the modulator selected, the **RF PARAMETERS** for DVB-C or DVC-T are displayed (how to select the modulator type is described under 3.6.7 Modulator Type on page 20).

## 3.2.1. DVB-C

|                                                         | RF VIDE                                                        | EO AUDIO                                       | STREAM              | SYSTEM | Entrol Coxing group |
|---------------------------------------------------------|----------------------------------------------------------------|------------------------------------------------|---------------------|--------|---------------------|
| RF Parameters<br>Setup RF output<br>Advanced RF setting | Setup D'<br>Country :<br>Area :<br>Frequency :<br>Output level | VB-C RF out Europe Others E21(474MHz) 105 dBuV | tput<br>•<br>•<br>• |        |                     |
|                                                         | Symbol Rate<br>Constellation<br>IQ swap :<br>Save Sett         | : 6 . 900000<br>: QAM256<br>• enable • dist    | Mbps<br>able        |        |                     |

→ Make a pre-selection using the Country and Area menus.

Depending on the selection made, the country-specific channels are displayed in the Frequency field.

- → Select an output level of 85 ... 105 dBµV in the Output level selection field.
- → The symbol rate between 1000 and 7500 can be freely set in the Symbol Rate field. The default value is 6900. Some networks also work with 6875. If working with only 7MHz bandwidth, a symbol rate of 6111 is in use.
- → In the Constellation selection field, select the desired output modulation (QAM 16/32/64/128/256). QAM256 provides the highest data transfer rate, but also requires the best network quality.
- → The IQ swap option enables or disables the inverse phase rotation of the IQ signal by exchanging the I and Q inputs.
- → Click Safe Settings to save your settings.

#### 3.2.2. DVB-T

|                                                         | RF VIDEO                                                                                                    | AUDIO                                                                                                    | STREAM                          | SYSTEM | Part of <b>excing</b> group  |
|---------------------------------------------------------|----------------------------------------------------------------------------------------------------|----------------------------------------------------------------------------------------------------|---------------------------------|--------|------------------------------|
| RF Parameters<br>Setup RF output<br>Advanced RF setting | Setup DVI<br>Country :<br>Frequency :<br>Output level :<br>Carrier :<br>Constellation :<br>FEC :<br>Guard interval :<br>IQ swap : | B-T RF out<br>Australia<br>C33(564.5MHz)<br>105 dBuV<br>2K @ 8K<br>QAM 64<br>7/8<br>1/32<br>@ enable @ dis | put<br>•<br>•<br>•<br>•<br>able |        | Part of <b>Gooding</b> group |

- → Make a pre-selection using the Country and Area menus. Depending on the selection made, the country-specific channels are displayed in the Frequency field.
- → If you select Others in the Country field, you can set the frequencies freely.

#### Setup DVB-T RF output

| Country :   | Others |       | • OK |
|-------------|--------|-------|------|
| Frequency : | 474    | . 000 | MHz  |

- → Select an output level of 85 ... 105 dBµV in the Output level selection field.
- → In the Constellation selection field, select the desired output modulation (QAM 16/64). QAM64 allows the highest data transfer rate, but also requires the best network quality.
- → In the FEC selection field, select the FEC factor (1/2, 2/3, 3/4, 5/6 7/8).
   By changing the FEC factor, the proportion of the FEC data is changed in relation to the user data. (FEC ½ = low data rate but strong error protection, FEC 7/8 high data rate but low error protection).
- → In the Guard Interval field, select the protection interval from 1/32, 1/16, 1/8, 1/4. This protection interval avoids the symbol overflow during DVB-T transmission. The guard interval expresses the ratio of the transmission pauses to the useful data transmission time. A very long protection interval (eg 1/4) leads to a very low data rate. When transmitting in a faultless coaxial distribution network, a very small protection interval is sufficient (1/32).
- → The IQ swap option enables or disables the inverse phase rotation of the IQ signal by exchanging the I and Q inputs.
- → Click Safe Settings to save your settings.

## 3.2.3. Advanced RF settings

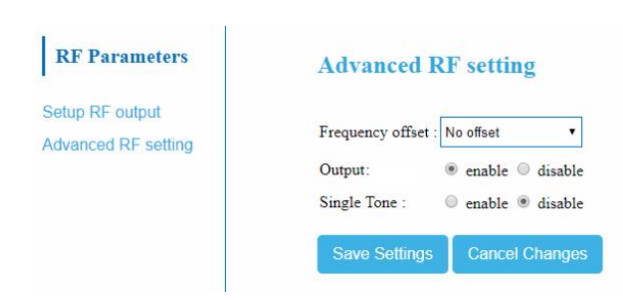

- → If necessary, enter the fine adjustment of the output channel in 10 kHz steps in the **Frequency offset** field.
- → The **Output enable** option can be used to switch off the output signal.
- → The Single Tone option determines whether, for example, in the event of a faulty or missing input signal, a single carrier is to be output as an output signal.
- → Click Safe Settings to save your settings.

## 3.3. Video Source

→ On the main menu, click Video.

The settings for the video source can be made for each of the four input ports.

| Competence in<br>Consumation<br>Technologies | RF VIDEO AUDIO STREAM SYSTEM                                                                                                    |
|----------------------------------------------|----------------------------------------------------------------------------------------------------|
| Video<br>Parameters                          | Set video source                                                                                                    |
| Set Video Source                             | Port :       1         Input Resolution :       Not available         Output Coding :       • H.264 • MPEG2         Output Resolution :       1080150         Encoder Rate :       Auto • OK         Current Rate :       12.0M         Save Settings       Cancel Changes |

- $\rightarrow$  In the **Port** selection field, select video source 1 to 4.
- → For each video source, set the **Output** Coding (H.264 or MPEG2).
- → For each video source, set the Encoder Rate to Auto or select a value between 4 ... 14 Mbps. If you select Auto, make sure that the output data rate is not exceeded.

The **Resolution** and **Current Rate** fields indicate the resolution and bit rate of the connected video source.

→ Click Safe Settings to save your settings.

## 3.4. Audio Source

→ On the main menu, click Audio.

The settings for the audio source can be made for each of the four input ports.

|                     | RF VIDEO AUDIO STREAM SYSTEM            |
|---------------------|-----------------------------------------|
| Audio<br>Parameters | Set Audio                               |
| Set Audio           | Port : 1 •<br>Encoder rate : 384 Kbps • |
|                     | Save Settings Cancel Changes            |

- $\rightarrow$  In the **Port** selection field, select 1 to 4.
- → Set the bit rate to 128, 256 or 384 Kbps for each audio source in the Encoder Rate field.
- → Click Safe Settings to save your settings.

## 3.5. Stream

→ On the main menu, click **Stream**.

Settings can be made for each of the four output streams.

#### 3.5.1. Service Name

The names of the four output streams are defined here. These are displayed as program names in the TV set after the programm scan.

|                      | RF  | VIDEO            | AUDIO     | STREAM  | SYSTEM            | East of Caxing group |
|----------------------|-----|------------------|-----------|---------|-------------------|----------------------|
| Stream<br>Parameters | Se  | t Service I      | Name      |         |                   |                      |
| Set Service Name     | Por | t: 1•            | ]         |         |                   |                      |
| Set Service ID       | Ser | vice name : Axir | ig-HD1    | (At mo: | st 15 characters) |                      |
| Set LCN              | _   |                  |           |         |                   |                      |
| Set PID              | S   | ave Settings     | Cancel Ch | anges   |                   |                      |
| Set NIT              |     |                  |           |         |                   |                      |
| Set PDS              |     |                  |           |         |                   |                      |
| Set TS ID            |     |                  |           |         |                   |                      |
| Set Service Type     |     |                  |           |         |                   |                      |

- $\rightarrow$  In the **Port** selection field, select 1 to 4.
- → Enter a maximum 15-character program name in the Service name field.
- → Click Safe Settings to save your settings.

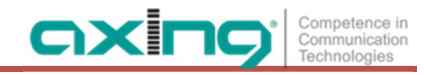

## 3.5.2. Service ID

|                      | RF     | VIDEO      | AUDIO     | STREAM    | SYSTEM  | Bat of <b>GIXING</b> group |
|----------------------|--------|------------|-----------|-----------|---------|----------------------------|
| Stream<br>Parameters | Set S  | Service I  | D         |           |         |                            |
| Set Service Name     | Port : | 1 •        |           |           |         |                            |
| Set Service ID       | Servic | e ID : 1   |           | (Range: 1 | ~65535) |                            |
| Set LCN              |        |            | -         |           |         |                            |
| Set PID              | Sav    | e Settings | Cancel Ch | nanges    |         |                            |
| Set NIT              |        |            |           |           |         |                            |
| Set PDS              |        |            |           |           |         |                            |
| Set TS ID            |        |            |           |           |         |                            |
| Set Service Type     |        |            |           |           |         |                            |

- $\rightarrow$  In the **Port** selection field, select 1 to 4.
- → In the Service ID field, type an ID between 1 and 65535. The service IDs of all streams in your network must be unique.
- → Click Safe Settings to save your settings.

## 3.5.3. LCN

|                      | RF  | VIDEO        | AUDIO     | STREAM         | SYSTEM | Entrol Coxing group |
|----------------------|-----|--------------|-----------|----------------|--------|---------------------|
| Stream<br>Parameters | Se  | t LCN        |           |                |        |                     |
| Set Service Name     | Por | t: 1 🔻       |           |                |        |                     |
| Set Service ID       | LCI | N : 100      |           | (Range: 1~102) | 3)     |                     |
| Set LCN              |     |              | -         |                |        |                     |
| Set PID              | S   | ave Settings | Cancel Ch | anges          |        |                     |
| Set NIT              |     |              |           |                |        |                     |
| Set PDS              |     |              |           |                |        |                     |
| Set TS ID            |     |              |           |                |        |                     |
| Set Service Type     |     |              |           |                |        |                     |

- $\rightarrow$  In the **Port** selection field, select 1 to 4.
- → In the LCN field, enter a logical channel number between 1 and 1023. If the connected TVs support LCN, the respective stream is stored there under the entered program location.
- → Click Safe Settings to save your settings.

## 3.5.4. PID

Packet identifier changes should only be performed by experienced users.

|                      | RF VIDEO         | AUDIO     | STREAM     | SYSTEM           | Part of <b>excing</b> group |
|----------------------|------------------|-----------|------------|------------------|-----------------------------|
| Stream<br>Parameters | Set PID          |           |            |                  |                             |
| Set Service Name     | Port : 1 🔻       |           |            |                  |                             |
| Set Service ID       | PMT PID : 129    |           | (excluding | g 71)            |                             |
| Set LCN              | PCR PID : 768    |           | (excluding | g 71)            |                             |
| Set PID              | Video PID : 2064 |           | (excluding | g 71)            |                             |
| Set NIT              | Audio PID : 2068 |           | (excluding | <del>g</del> 71) |                             |
| Set PDS              |                  | -         |            |                  |                             |
| Set TS ID            | Save Settings    | Cancel Ch | anges      |                  |                             |
| Set Service Type     |                  |           |            |                  |                             |

 $\rightarrow$  In the **Port** selection field, select 1 to 4.

Enter the **PMT PID** (Program Map Table), **PCR PID** (Program Clock Reference), **Video PID** and **Audio PID** in the appropriate fields.

→ Click **Safe Settings** to save your settings.

#### 3.5.5. NIT

The NIT setting must only be changed in large networks. Changes should only be carried out by experienced users.

|                      | RF  | VIDEO           | AUDIO      | STREAM | SYSTEM                 | Ext of cixing group |
|----------------------|-----|-----------------|------------|--------|------------------------|---------------------|
| Stream<br>Parameters | Se  | t NIT           |            |        |                        |                     |
| Set Service Name     | Ori | ginal Network I | D : 1      |        | ]                      |                     |
| Set Service ID       | Net | work ID :       | 1          |        | ]                      |                     |
| Set LCN              | Net | work Name :     | NETWORK    |        | (At most 7 characters, | )                   |
| Set PID              | Net | work Version :  | 1          |        |                        |                     |
| Set NIT              |     | ovo Cottingo    | Concol Ch  | anges  |                        |                     |
| Set PDS              |     | ave seungs      | Gancer Gha | anges  |                        |                     |
| Set TS ID            |     |                 |            |        |                        |                     |
| Set Service Type     |     |                 |            |        |                        |                     |

→ Click Safe Settings to save your settings.

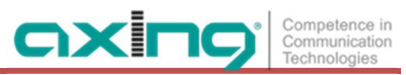

## 3.5.6. PDS

The **PDS** field is used to enter a Private Data Specification. It is a binary 8-bit field, values are allowed from 00000000 to 11111111.

|                      | RF VIDEO AUDIO STREAM SYSTEM |
|----------------------|------------------------------|
| Stream<br>Parameters | Set PDS                      |
| Set Service Name     | PDS : 00000000               |
| Set Service ID       | Save Settings Cancel Changes |
| Set LCN              | Carlos Charges               |
| Set PID              |                              |
| Set NIT              |                              |
| Set PDS              |                              |
| Set TS ID            |                              |
| Set Service Type     |                              |

## 3.5.7. Transportstream ID

The **TS ID** (Transportstream ID) must be unique for each transportstream. If further transport streams occur in your DVB-C / T network, you may have to assign a different ID here.

|                      | RF VIDEO AUDIO STREAM SYSTEM  |
|----------------------|-------------------------------|
| Stream<br>Parameters | Set TS ID                     |
| Set Service Name     | TS ID : 1                     |
| Set Service ID       | Save Settings Cancel Changes  |
| Set LCN              | Save Settings Calicer Unanges |
| Set PID              |                               |
| Set NIT              |                               |
| Set PDS              |                               |
| Set TS ID            |                               |
| Set Service Type     |                               |

→ Click Safe Settings to save your settings.

## 3.5.8. Service Type HD or SD

|                      | RF VIDEO AUDIO STREAM SYSTEM |
|----------------------|------------------------------|
| Stream<br>Parameters | Set Service Type             |
| Set Service Name     | Port: 1 •                    |
| Set Service ID       | Service Type : HD Service    |
| Set LCN              |                              |
| Set PID              | Save Settings Cancel Changes |
| Set NIT              |                              |
| Set PDS              |                              |
| Set TS ID            |                              |
| Set Service Type     |                              |

- $\rightarrow$  In the **Port** selection field, select 1 to 4.
- → In the Service Type selection field, select for each stream whether it is output in HD or SD.
- → Click Safe Settings to save your settings.

## 3.6. System

→ On the main menu, click System.

In the **System** menu item, the system can be reset, a software update is carried out, the IP address changed, a new password assigned.

#### 3.6.1. Reset

|                      | RF       | VIDEO          | AUDIO         | STREAM | SYSTEM | Part of <b>cixing</b> group |
|----------------------|----------|----------------|---------------|--------|--------|-----------------------------|
| System<br>Parameters | Sy       | stem Rese      | t             |        |        |                             |
| Reset System         | Res      | set Mode : Ple | ease Select 🔻 |        |        |                             |
| Retrieve Inventory   | <b>C</b> |                |               |        |        |                             |
| Upgrade Software     | S        | iystem Reset   |               |        |        |                             |
| Set IP               |          |                |               |        |        |                             |
| Set Language         |          |                |               |        |        |                             |
| Set Password         |          |                |               |        |        |                             |
| Set Mod type         |          |                |               |        |        |                             |

- → In the Reset Mode field, select whether you want to perform a hardware reset, a software reset, or whether you want to reset the HKM 40-0x to its factory settings.
- → Click on System Reset to perform the reset.

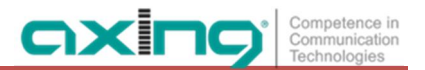

## 3.6.2. Retrieve Inventory

Under Retrieve Inventory you will find the current version of the HKM 40-0x.

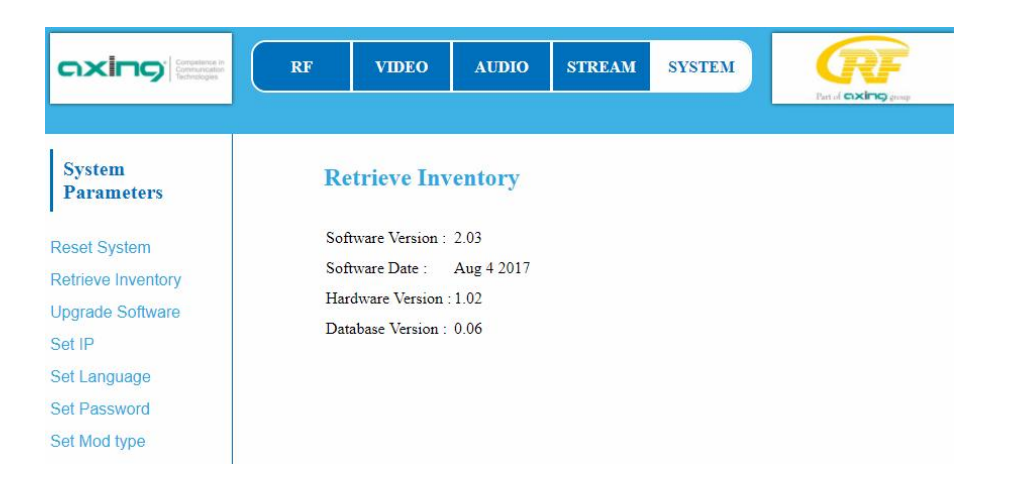

## 3.6.3. Upgrade Software

The software can be updated under Upgrade Software.

- The version of the currently installed software can be found in the menu item "Retrieve Inventory".
- The version of the currently available software can be found on the Internet at https://axing.com/downloads/software-und-firmware/
   Software for Encoders

A software upgrade will be downloaded directly from the remote server. This requires an existing internet connection of the HKM 40-0x.

|                      | RF  | VIDEO          | AUDIO         | STREAM      | SYSTEM | Part of <b>exing</b> group |
|----------------------|-----|----------------|---------------|-------------|--------|----------------------------|
| System<br>Parameters | UĮ  | ograde Sof     | ftware        |             |        |                            |
| Reset System         | Dor | wnload From :  | · Remote Serv | ver C Local |        |                            |
| Retrieve Inventory   | U   | lpgrade Softwa | are           |             |        |                            |
| Upgrade Software     |     |                |               |             |        |                            |
| Set IP               |     |                |               |             |        |                            |
| Set Language         |     |                |               |             |        |                            |
| Set Password         |     |                |               |             |        |                            |
| Set Mod type         |     |                |               |             |        |                            |

→ Select Download From **Remote Server**.

#### → Click Upgrade Software.

The HKM 40-0x establishes a connection to the remote server and downloads the software. The download progress is displayed.

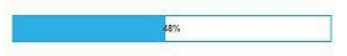

After the download the upgrade of the device begins. The remaining time is displayed.

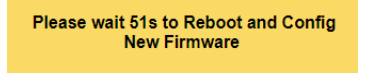

Do not switch off the device during the upgrade!

#### 3.6.4. IP Adress

**Dynamic IP address** 

→ For Enable DHCP, select enable to include the device in a network with a DHCP server.

#### **Static IP address**

→ For Enable DHCP, select disable to link the device to a network with a fixed IP address. The IP address, Net mask and Default Gateway can be changed here.

|                      | COMP Comm Techn                  | etence in<br>nunication<br>ologies |
|----------------------|----------------------------------|------------------------------------|
|                      | RF VIDEO AUDIO STREAM SYSTEM     |                                    |
| System<br>Parameters | Set IP                           |                                    |
| Reset System         | IP Address : 192.168.0.168       |                                    |
| Retrieve Inventory   | Net Mask : 255.255.255.0         |                                    |
| Upgrade Software     | Default Gateway : 192.168.0.1    |                                    |
| Set IP               | Enable DHCP : O enable O disable |                                    |
| Set Language         | Cours Cottings Connel Changes    |                                    |
| Set Password         | Save Settings Cancer Changes     |                                    |
| Set Mod type         |                                  |                                    |
|                      |                                  |                                    |

- → Click **Safe Settings** to save your settings.
- → After the changes have been saved, the HKM 40-0x is restarted automatically.
- → After restarting, you must enter the new IP address in the browser and log in again.

## 3.6.5. Language

Here you can select the language of the interface.

|                      | RF  | VIDEO           | AUDIO     | STREAM | SYSTEM | Part of <b>exing</b> group |
|----------------------|-----|-----------------|-----------|--------|--------|----------------------------|
| System<br>Parameters | Se  | t Languag       | çe        |        |        |                            |
| Reset System         | Lan | guage : English | ¥         |        |        |                            |
| Retrieve Inventory   |     |                 | -         |        |        |                            |
| Upgrade Software     | s   | ave Settings    | Cancel Ch | anges  |        |                            |
| Set IP               |     |                 |           |        |        |                            |
| Set Language         |     |                 |           |        |        |                            |
| Set Password         |     |                 |           |        |        |                            |
| Set Mod type         |     |                 |           |        |        |                            |

→ Click **Safe Settings** to save your settings.

#### 3.6.6. Password

The factory-set password is: Ramsen8262.

After the first commissioning of the cassette, the factory-set password should be changed immediately.

|                      | RF  | VIDEO          | AUDIO     | STREAM | SYSTEM | Ent of <b>excing</b> group |
|----------------------|-----|----------------|-----------|--------|--------|----------------------------|
| System<br>Parameters | Se  | t Passwor      | d         |        |        |                            |
| Reset System         | Pas | sword :        |           |        |        |                            |
| Retrieve Inventory   | Con | nfirm Password | :         |        |        |                            |
| Upgrade Software     | s   | ave Settings   | Cancel Ch | anges  |        |                            |
| Set IP               |     |                |           |        |        |                            |
| Set Language         |     |                |           |        |        |                            |
| Set Password         |     |                |           |        |        |                            |
| Set Mod type         |     |                |           |        |        |                            |

- → Enter a new password with 8 to 10 characters and / or numbers.
- $\rightarrow$  Re-enter the password.
- → Click **Safe Settings** to save your settings.
- → After the changes have been saved, the start page is displayed, you must log on again.

#### 3.6.7. Modulator Type

Depending on the configured modulation method, the output signals are modulated in DVB-C or DVB-T..

|                      | RF  | VIDEO        | AUDIO     | STREAM | SYSTEM |  |
|----------------------|-----|--------------|-----------|--------|--------|--|
| System<br>Parameters | Se  | t Mod Tyj    | )e        |        |        |  |
| Reset System         | Typ | e : DVB-C    | •         |        |        |  |
| Retrieve Inventory   |     |              |           | ~      |        |  |
| Upgrade Software     | S   | ave Settings | Cancel Ch | anges  |        |  |
| Set IP               |     |              |           |        |        |  |
| Set Language         |     |              |           |        |        |  |
| Set Password         |     |              |           |        |        |  |
| Set Mod type         |     |              |           |        |        |  |

- → Select a modulation method in the Type field.
- → Click Safe Settings to save your settings.
- → The modulation method is changed. The remaining time is displayed.

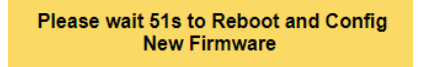

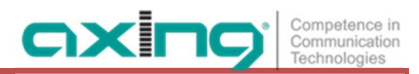

## 3.6.8. SMARTPortal

If you are a registered user of the SMARTPortal, then you can remotely control the device via the SMARTPortal and, if necessary, receive support from AXING.

Prerequisite is an internet connection for the device.

|                                                                  | RF VIDEO AUDIO STREAM SYSTEM                                                                                                    |
|------------------------------------------------------------------|----------------------------------------------------------------------------------------------------|
| System<br>Parameters                                             | SmartPortal                                                                                                    |
| Reset System<br>Retrieve Inventory<br>Upgrade Software<br>Set IP | State : <ul> <li>enable O disable</li> </ul> Axing support : <ul> <li>allowed O not allowed</li> </ul> Email address :              user@axing.com           (At most 40 characters) OK           Userkey :              exerce |
| Set Language<br>Set Password<br>Set Mod type<br>Smart Portal     | Device Type : HKM40-00<br>Serial No. : 7049960<br>Device Name : Encoder (At most 16 characters) OK<br>Location : Ramsen (At most 16 characters) OK                                                                              |

- → At State, select enable.
- → Activate, if required, at **AXING support** the option **allowed**.
- → In the field Email address, enter the e-mail address with which you are registered at SMARTPortal.
- → In the field **Userkey**, enter the user key that you received when registering at SMARTPortal.
- → In the field Device Name, enter a name of the device. This name will appear later in the SMARTPortal to help you identify the device.
- → In the field Location, enter a name for the location of the device. This name will appear later in the SMARTPortal to help you identify the device.

Click on **Save Settings**. The data is saved and the connection to the SMARTPortal is established.

# 4. Technical specifications

| Туре                                          | HKM 40-0x                                   | HKM 40-02                                   |
|-----------------------------------------------|---------------------------------------------|---------------------------------------------|
| Number of inputs                              | $4 \times HDMI$                             | $4 \times HDMI$                             |
| Video Encoder                                 | H.264                                       | H.264                                       |
| Intput video resolution                       | 1080p@50 Hz   1080p@60 Hz                   | 1080p@50 Hz   1080p@60 Hz                   |
| Max. bit rate per channel                     | 16 Mbit/s                                   | 16 Mbit/s                                   |
| Audio Encoder                                 | MPEG1 audio layer II                        | MPEG1 audio layer II                        |
| Output frequency range                        | 45862 MHz                                   | 45862 MHz                                   |
| Output channels adjustable                    | E2E69                                       | E2E69                                       |
| Output level @ 1 output channel (adjustable)  | 90105 dBµV                                  | 90105 dBµV                                  |
| Output level @ 2 output channels (adjustable) | _                                           | 87102 dBµV                                  |
| Output modulation                             | QAM 16/32/64/128/256   QAM<br>16/64         | QAM 16/32/64/128/256   QAM<br>16/64         |
| Output video resolution                       | 1080p@25 Hz   1080p@30 Hz                   | 1080p@25 Hz   1080p@30 Hz                   |
| Output transmission symbol rate               | 1-7,5 M'Symbol sec                          | 1-7,5 M'Symbol sec                          |
| MER                                           | $\geq$ 40 dB @ DVB-C   $\geq$ 36 dB @ DVB-T | $\geq$ 40 dB @ DVB-C   $\geq$ 36 dB @ DVB-T |
| Output modulation FEC (DVB-T)                 | 1/2, 2/3, 3/4, 5/6, 7/8                     | 1/2, 2/3, 3/4, 5/6, 7/8                     |
| Output guard interval (DVB-T)                 | 1/4, 1/8, 1/16, 1/32                        | 1/4, 1/8, 1/16, 1/32                        |
| Output connector                              | 1 × F                                       | 1 × F                                       |
| Output test port                              | 1 × F   -30 dB                              | 1 × F   -30 dB                              |
| Configuration interface                       | 1 × RJ45                                    | 1 × RJ45                                    |
| Operation voltage                             | 100240 VAC/5060 Hz                          | 100240 VAC/5060 Hz                          |
| Power consumption                             | 50 W                                        | 50 W                                        |
| Ambient temperature range (acc. to EN 60065)  | -10°C+50°C                                  | -10°C+50°C                                  |
| Dimensions (W $\times$ H $\times$ D) appr.    | 480 × 253 × 47 mm                           | 480 × 253 × 47 mm                           |

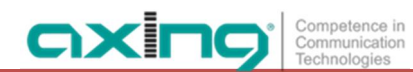

Hersteller | Manufacturer AXING AG Gewerbehaus Moskau 28262 Ramsen EWR-Kontaktadresse | EEA contact address Bechler GmbH Am Rebberg 44 78239 Rielasingen